# CENTRO FEDERAL DE EDUCAÇÃO TECNOLÓGICA DE MINAS GERAIS – CAMPUS V

Sistema para aplicação de questionários – QuestSolver

•

Gabriel Amaro Lopes Rosa Marcus Vinicius Lamounier Quadros Mateus Andrade Fonseca Matheus Silva Ferreira Túlio Peres Morato

> Divinópolis 2013

•

# CENTRO FEDERAL DE EDUCAÇÃO TECNOLÓGICA DE MINAS GERAIS – CAMPUS V

### Sistema para aplicação de questionários – QuestSolver

Gabriel Amaro Lopes Rosa Marcus Vinicius Lamounier Quadros Mateus Andrade Fonseca Matheus Silva Ferreira Túlio Peres Morato

Orientador: Daniel Morais dos Reis

Trabalho de Conclusão de Curso apresentado ao Curso Técnico em Informática do Centro Federal de Educação Tecnológica de Minas Gerais – Campus V como requisito parcial para a obtenção do título de Técnico em Informática.

Divinópolis 2013

# CENTRO FEDERAL DE EDUCAÇÃO TECNOLÓGICA DE MINAS GERAIS – CAMPUS V

Trabalho de Conclusão de Curso julgado adequado para obtenção do título de Técnico em Informática e aprovado pela banca composta pelos seguintes professores.

Prof. Daniel Morais dos Reis - CEFET-MG (Orientador)

Prof. Edson Marchetti da Silva - CEFET-MG

Prof. Jeneffer Ferreira Ribeiro - CEFET-MG

Prof. Edson Marchetti Coordenador do Curso Técnico em Informática

Data de aprovação: Divinópolis, .... de ........ de 2013.

Rua Álvares de Azevedo, 400 bairro Bela Vista - Divinópolis, MG - Brasil - Tel.: (37) 3219-1160

# AGRADECIMENTOS

Agradecemos aos nossos familiares e amigos pela força, incentivo e colaboração que serviram de suporte para que fosse possível a realização deste trabalho com excelência.

## **RESUMO**

QuestSolver é um sistema informatizado que permite a inserção de qualquer tipo de questionário, seja ele de questões abertas ou de múltipla escolha, e a geração de relatórios a partir da aplicação dos questionários inseridos. O sistema possui três níveis de acesso: Administrador, Pesquisador e Entrevistado, sendo o administrador responsável por manter os dados e demais usuários do sistema, o pesquisador capaz de inserir questionários e gerar relatórios e o entrevistado apto a responder questionários e obter seu resultado individual.

Palavras-chave: Questionários; Avaliação; Relatórios

# SUMÁRIO

| 1. Introd | dução                                   | 7  |
|-----------|-----------------------------------------|----|
| 1.1.      | Definição da Empresa                    | 7  |
| 1.2.      | Definição do Escopo                     | 8  |
| 1.3.      | Definição das Funcionalidades           | 8  |
| 1.4.      | Referencial Teórico                     | 9  |
|           | 1.4.1. Planejamento                     | 9  |
|           | 1.4.2. Metodologia                      | 10 |
| 2. Projet | to conceitual                           | 10 |
| 2.1.      | Diagrama de Contexto UML                | 11 |
| 2.2.      | Documentação dos Autores                | 11 |
| 2.3.      | Descrição Detalhada das Funcionalidades | 11 |
| 2.3.1.    | Funcionalidades Desktop                 | 12 |
|           | 2.3.1.1 Login                           | 12 |
|           | 2.3.1.2 Cadastro                        | 12 |
|           | 2.3.1.3 Home Administrador              | 14 |
|           | 2.3.1.4 Home Pesquisador                | 16 |
| 2.3.2.    | Funcionalidades Web                     | 23 |
|           | 2.3.2.1. Login                          | 23 |
|           | 2.3.2.2. Cadastro                       | 24 |
|           | 2.3.2.3. Home Entrevistado              | 25 |
| 2 Protect | to Físico                               | 25 |

|      | J |                                               |
|------|---|-----------------------------------------------|
| 3.1. |   | DER – Diagrama de Entidade e Relacionamento25 |

| 4. | Resultados                                |
|----|-------------------------------------------|
| 5. | Considerações Finais27                    |
| 6. | Cronograma27                              |
| 7. | Referências                               |
| 8. | Anexos                                    |
|    | 8.1. Diagrama de Atividades30             |
|    | 8.2. Diagrama de Caso de Uso31            |
|    | 8.3. Diagrama de Comunicação32            |
|    | 8.4. Diagrama de Sequência33              |
|    | 8.5. Diagrama de Transição de Estado34    |
|    | 8.6. Diagrama de Fluxo de Dados34         |
|    | 8.6.1. Nivel 0                            |
|    | 8.6.1.1. Dicionario dos Fluxos de Nivel 0 |
|    | 8.6.2. Nivel 1                            |
|    | 8.6.2.1. Dicionario dos Fluxos de Nivel 1 |

### 1. Introdução

Este trabalho dá seguimento a um Projeto de Iniciação Científica (PIBIC-Jr.) realizado por alguns integrantes do grupo de TCC entre junho de 2012 e junho de 2013. O PIBIC-Jr. foi feito com uma parceria entre o Curso Técnico de Informática do Campus V do Centro Federal de Educação Tecnológica de Minas Gerais (Cefet-MG) e o Curso de Superior de Bioquímica do Campus Dona Lindu da Universidade Federal de São João Del-Rei (UFSJ).

O coordenador Paulo Afonso Granjeiro e o professor Richardson Miranda Machado, ambos do Curso de Bioquímica, utilizavam de questionários para avaliar o nível de dependência química de certo público. Eles levavam os questionários impressos até o público, após obter a resposta dos mesmos analisavam cada questionário respondido para fazer o levantamento dos dados coletados. Isto se mostrou uma tarefa lenta e insuportável. A equipe do PIBIC-Jr. produziu um *software web* que informatizou os questionários, facilitou o acesso aos mesmos e tornou o levantamento de dados uma tarefa instantânea.

A proposta do TCC veio embasada nesse *software* feito para a UFSJ. Porém, não se limita a um *software web* onde só é possível a aplicação de questionários já inseridos na confecção do *software*. QuestSolver é um sistema totalmente dinâmico, permitindo avaliação de qualquer público a partir de qualquer tipo de questionário. Isso faz dele um sistema genérico que pode ser aplicado em ambientes múltiplos. Possui uma parte *web* e uma parte *desktop*, o que torna seu funcionamento muito mais interessante e seguro.

### 1.1. Definição da Empresa

O *QuestSolver* foi projetado para poder ser utilizado em diversos ambientes. Isso é possível devido a sua capacidade de inserir questionários e gerar relatórios de acordo com as necessidades dos Administradores/Pesquisadores. Pode ser aplicado desde uma avaliação de clientes sobre determinado produto de uma empresa a grandes pesquisas sobre tecnologia, saúde ou educação.

### 1.2. Definição de Escopo

O *QuestSolver* possui duas partes: *desktop* e *web*. A parte *desktop* é a parte onde os Administradores e Pesquisadores terão acesso.

O Administrador pode se cadastrar desde que, no momento do cadastro, informe um código de segurança que serve para evitar que qualquer pessoa se cadastre como Administrador do Sistema. Uma vez cadastrado pode acessar as funcionalidades que lhe são oferecidas, que consistem na manutenção do Sistema, podendo supervisionar os demais usuários (Pesquisadores e Entrevistados) assim como validar cadastros e/ou excluí-los.

O Pesquisador também se auto-cadastra, porém precisa que um Administrador valide seu cadastro para poder acessar sua conta. Após ser validado, entrando no Sistema, pode gerir as localidades (pais, estado, etc.) que serão exibidas na tela do entrevistado no momento de seu cadastro. A opção de gerir localidades vem com o propósito de focar o público alvo do questionário e facilitar na análise dos dados coletados com a aplicação do *software*. O Pesquisador também pode ver questionários inseridos por outros pesquisadores, inserir e manter seus próprios questionários, assim como pode gerar relatórios a partir deles.

O Entrevistado acessará somente a parte *web*. A escolha de fazer uma parte *web* para os entrevistados foi encorajada pela acessibilidade provida da internet, tornando a aplicação do questionário o mais prático possível. O Entrevistado se cadastra no sistema e responde os questionários que estão disponíveis para ele. Ele pode consultar e suas respostas e alterar seus dados.

### 1.3. Definição das Funcionalidades

- 1. Cadastrar-se: Administrador, Pesquisador e Entrevistado.
- 2. Responder Questionário: Entrevistado.
- 3. Criar Questionários: Pesquisador.
- 4. Cadastrar Localidades: Pesquisador
- 5. Filtrar Dados: Pesquisador.
- 6. Validar Pesquisador: Administrador.
- 7. Deletar Usuários: Administrador.

#### 1.4. Referencial Teórico

A implementação e o planejamento do *software* envolve a utilização de certas ferramentas e linguagens, aqui citadas e caracterizadas.

#### 1.4.1. Planejamento

Para a codificação do programa é necessário fazer a modelagem de certos diagramas e a organização das tarefas, esses serviram de base para a codificação.

Conforme o Project Management Body of Knowledge (2008, p. 10), "Um projeto é um esforço temporário empreendido para criar um produto, serviço ou resultado exclusivo. A sua natureza temporária indica um início e um término definidos. O término é alcançado quando os objetivos tiverem sido atingidos [...]". Por isso para que o processo do projeto possa conceber um produto de qualidade, sendo assim, menos propício a falhas, é necessário que haja um bom planejamento antes da produção de diagramas e da codificação do sistema. É necessário que se organize as tarefas em um cronograma para que seja aproveitado ao máximo o tempo fornecido e que não se esqueça de nenhuma das tarefas necessárias para que o processo ocorra. Para isso utilizamos o Microsoft Project 2013, para a construção de uma Estrutura Analítica do Projeto (EAP), que irá nos auxiliar no gerenciamento de projetos.

A confecção do Diagrama de Classes UML tem a função de padronização de atributos, evitando conflitos futuros entre a interface e a parte funcional do código.

A produção do DER (Diagrama de Entidade e Relacionamento), do DD (Dicionário de Dados), do DFD (Diagrama de Fluxo de Dados) e do DTE (Diagrama de Transição de Estado) é feita para a confecção do banco de dados e o entendimento por parte dos integrantes e envolvidos no projeto sobre o funcionamento do *software*.

Para a confecção do DER, utilizaremos o Toad Data Modeler Freeware 2.24, já para o restante dos diagramas será utilizado o Astah Professional 6.7.

#### 1.4.2. Metodologia

Após toda a modelagem e planejamento do projeto, foi realizada a instalação de outros *softwares* necessários para o desenvolvimento, como o MySql Workbench 5.2 para o BD (banco de dados, onde são armazenada as informações), o Apache Webserver 1.8 constituindo o servidor para armazenamento de dados, e do NetBeans IDE 7.2 para a codificação da parte funcional e da interface do *software*. O *software* será codificado nas linguagens SQL, utilizada para o armazenamento e a manutenção de dados, Java, para a codificação da parte funcional, HTML, utilizado para a codificação da interface, JavaScript, e PHP.

Devido ao prazo disponibilizado para se executar o projeto ser curto, a metodologia de desenvolvimento escolhida para a implementação do mesmo foi a SCRUM. A metodologia SCRUM é um processo de desenvolvimento iterativo e incremental, principalmente utilizado quando é necessário um desenvolvimento ágil do software. Primeiramente define-se os requisitos necessários para a codificação do *software (ProductBacklog)*. Estes são devidamente divididos em pacotes de requisitos (*Sprint Backlog*) que entram em um ciclo de codificação (*Sprint*), onde o tempo já é pré-definido pela equipe de trabalho e então os resultados alcançados nos *Sprints* são incrementados no produto.

### 2. Projeto conceitual

O projeto conceitual é caracterizado pela representação do diagrama de caso de uso e através da descrição detalhada das funcionalidades do sistema.

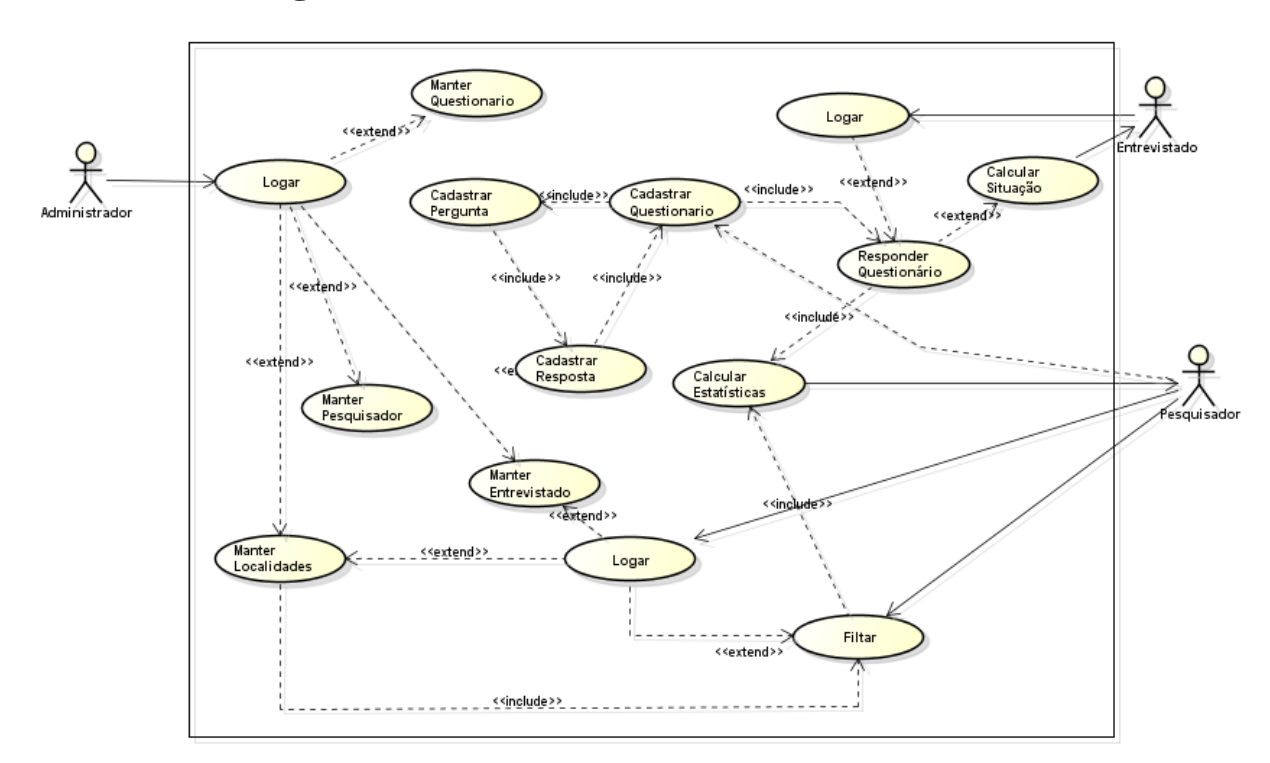

### 2.1. Diagrama de Contexto UML

### 2.2. Documentação dos Autores

No sistema existem três diferentes níveis de usuários. O Administrador, o Pesquisador e o Entrevistado. Em nível hierárquico, o administrador está acima de todos, já o nível mediano é o de Pesquisador e o mais baixo que possui o número mais limitado de funcionalidades, é o Entrevistado.

### 2.3. Descrição Detalhada das Funcionalidades

Para melhor definição das funcionalidades elas foram divididas em Funcionalidades *Desktop* e Funcionalidades *Web*.

#### 2.3.1. Funcionalidades Desktop

#### 2.3.1.1. Login

Na tela de *Login* (Figura 1) é possível o acesso ao sistema digitando seu login e senha e clicando no botão "Entrar". Caso o usuário ainda não possua uma conta ele precisará criar uma. Isto é possível clicando-se no botão "Cadastre-se".

| QuestSolver Deskt | uestSol<br>sistema de aplicação de qu |              |  |
|-------------------|---------------------------------------|--------------|--|
| Login:            | login                                 |              |  |
| Senha:            | ****                                  | Entrar       |  |
|                   |                                       | Cadastrar-se |  |
|                   |                                       |              |  |

FIGURA 1 – Tela de Login

#### 2.3.1.2. Cadastro

Ao clicar no botão cadastre-se será aberta uma tela para que o usuário selecione seu nível de usabilidade do programa (Figura 2). Existem duas opções de níveis para cadastro, Administrador e Pesquisador, após a escolha do nível o programa redireciona para uma determinada e especifica tela de cadastro. Cadastro de Administrador (Figura 3) ou para o Cadastro de Pesquisador (Figura 4). Em ambas as

telas encontram-se dois botões no canto inferior direito, um para concluir o cadastro, outro para retornar a página para selecionar o nível, caso o usuário tenha escolhido o nível de maneira errada.

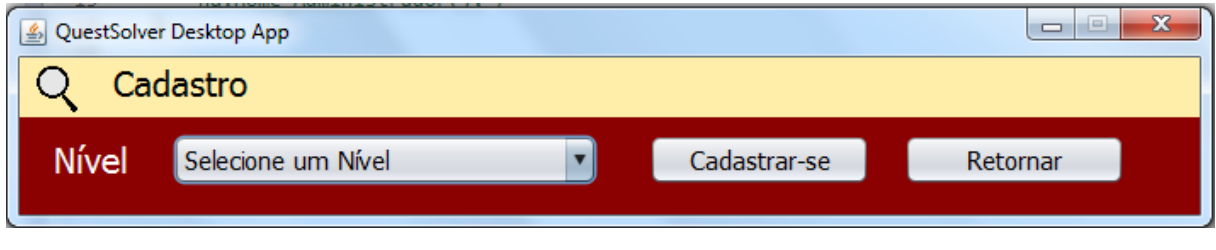

FIGURA 2 – Tela para a Seleção de Nível

Caso o nível "Pesquisador" seja escolhido a tela ficará como mostrado na Figura 3.

| QuestSolver Desktop App | Posquisador  | 7000      |           |
|-------------------------|--------------|-----------|-----------|
|                         | resquisadoi  |           |           |
| Tratamento              | Dr. Vome     | Sobrenome |           |
| Telefone                | Telefone     | Celular   | Celular   |
| Email                   | email        |           |           |
|                         |              |           |           |
| Instituição             | Instituição  |           |           |
| Departamento            | Departamento |           |           |
|                         |              |           |           |
| Login                   | Login        |           |           |
| Senha                   | ****         |           |           |
| Repita a senha          | ****         |           |           |
|                         |              | Retorr    | ar Salvar |
|                         |              |           |           |

#### FIGURA 3 – Cadastro de Pesquisador

Caso o nível "Administrador" seja escolhido a tela ficará como mostrado na Figura 4 e o administrador deve informar o código de segurança ("MMM3FERAS") para prosseguir com seu cadastro.

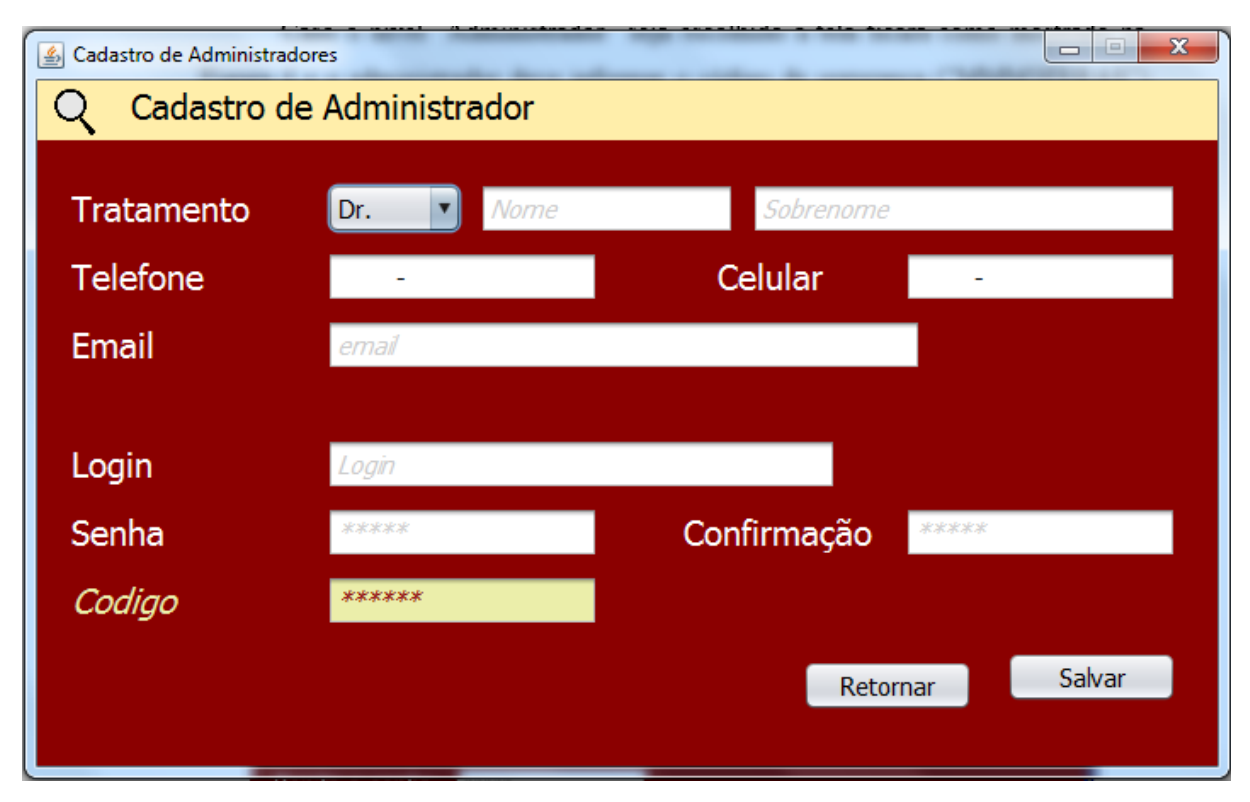

FIGURA 4 - Cadastro de Administrador

#### 2.3.1.3. Home Administrador

Após ser Cadastrado e entrar no Sistema o administrador tem acesso ao Home Administrador (Figura 5). Nesta tela ele pode ver seus dados (canto esquerdo da tela). Pode alterar esses dados clicando no "Bonequinho Administrador", cancelar ou alterar a conta clicando na "Engrenagem" ou sair do sistema clicando no "Logout". Estes últimos estão situados no canto superior direito da tela.

Existe também o menu onde ele pode consultar e/ou deletar qualquer Pesquisador ou Entrevistado cadastrado no Sistema clicando em "Opções de Pesquisador" e "Opções de Entrevistado", respectivamente. Pode consultar os Administradores clicando em "Opções de Administrador".

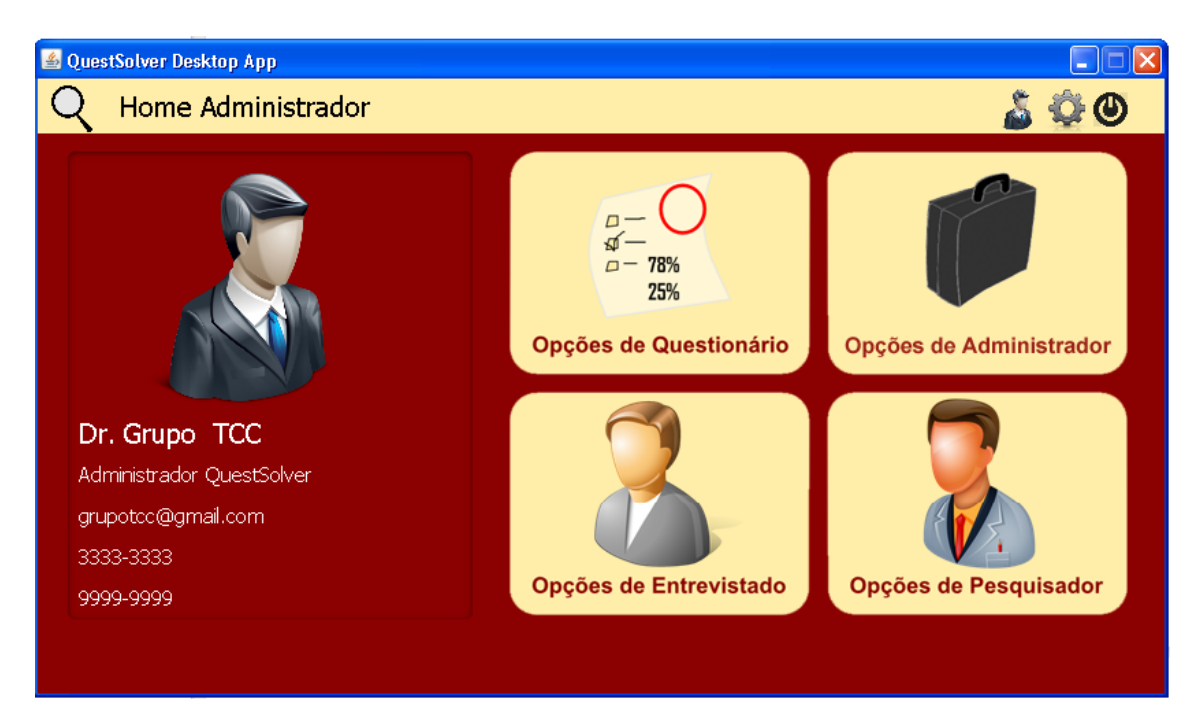

FIGURA 5 – Home do Administrador

Ainda no "Opções de Pesquisador" (representada na Figura 6) é possível validar o cadastro de pesquisadores. O administrador consulta os pesquisadores que são mostrados em uma tabela onde é possível ver seu nome e a situação do cadastro. Clicando sobre o pesquisador desejado é possível validá-lo ou excluí-lo.

| <u></u> | )uest | Solver Desktop App |             |                  |      |      |  |
|---------|-------|--------------------|-------------|------------------|------|------|--|
| ſ       |       | Llanaa Admaini     |             | <br>             |      | e-   |  |
|         | Q     | Opções de          | Pesquisador |                  |      |      |  |
|         |       | Pesquisar          | Buscar      | Procurar         |      | Menu |  |
|         |       | Listar todos       |             |                  |      |      |  |
|         |       | Nome do Pesquisa   | dor         | Situação de Cada | stro |      |  |
|         |       |                    |             |                  |      |      |  |
|         |       |                    |             |                  |      |      |  |
|         |       |                    |             |                  |      |      |  |
|         |       |                    |             |                  |      |      |  |
|         |       |                    |             |                  |      |      |  |
|         |       |                    |             |                  |      |      |  |
|         |       |                    |             |                  |      |      |  |

FIGURA 6 – Gerenciamento de Pesquisadores

#### 2.3.1.4. Home Pesquisador

O Home Pesquisador possui a mesma estrutura que o Home Administrador. A diferença entre eles está nas opções do menu, conforme a Figura 7.

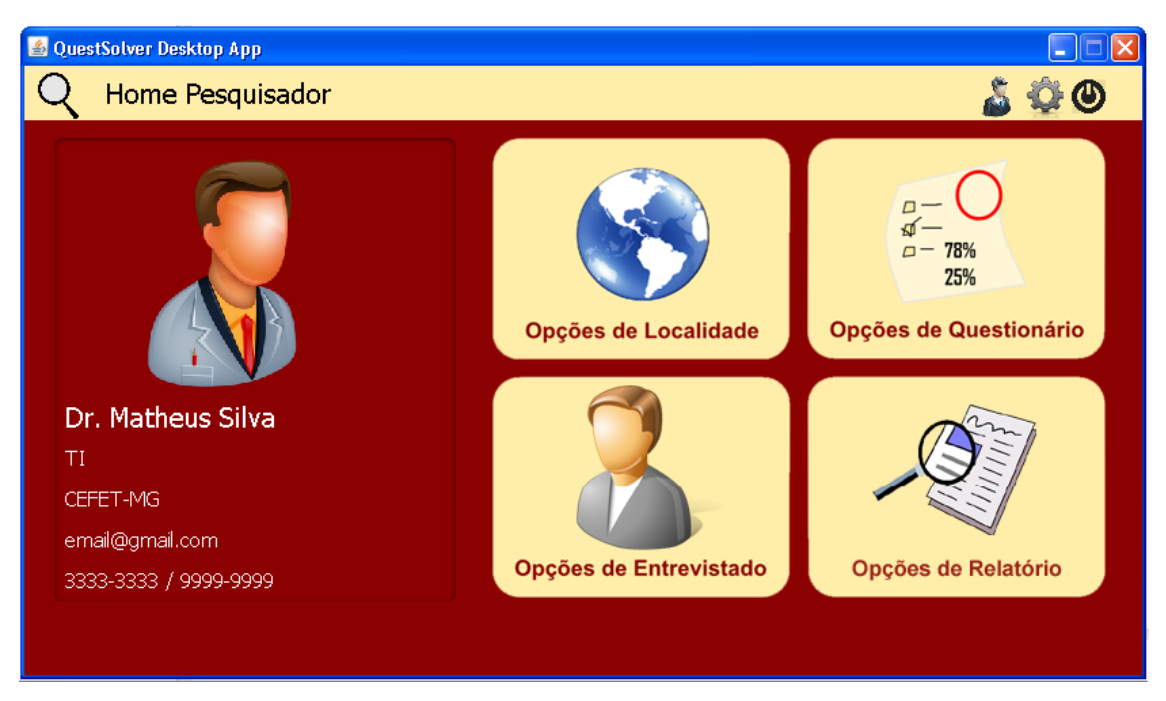

FIGURA 7 – Home do Pesquisador

Clicando-se no botão "Opções de Localidade" é aberta uma janela (Figura 8) onde é possível consultar as localidades inseridas no Sistema assim como inseri-las.

| 🕌 QuestSolver Desktop App |                 |                     |        |          |
|---------------------------|-----------------|---------------------|--------|----------|
|                           | I               |                     |        |          |
|                           | Gerenciam       | ento de Localidades |        |          |
| 🛛 📿 Opções de Loc         | alidades        |                     |        |          |
|                           |                 |                     |        |          |
| Cadastrar                 | Pesquisar País  | Buscar              |        | Procurar |
|                           |                 | Elasca              |        | Trocardi |
| Países                    | Continente País | Estado Cidade       | Bairro | Região   |
|                           |                 |                     |        |          |
| Estados                   |                 |                     |        |          |
|                           |                 |                     |        |          |
| Cidades                   |                 |                     |        |          |
|                           |                 |                     |        |          |
| Bairros                   |                 |                     |        |          |
|                           |                 |                     |        |          |
| Menu                      |                 |                     |        |          |
|                           |                 |                     |        |          |
|                           |                 |                     |        |          |

FIGURA 8 – Gerenciamento de Localidades

Para cadastrar é preciso escolher qual o tipo de localidade será inserida. Os quatro botões do canto esquerdo da tela abrem janelas independentes. O cadastro de país está representado na Figura 9.

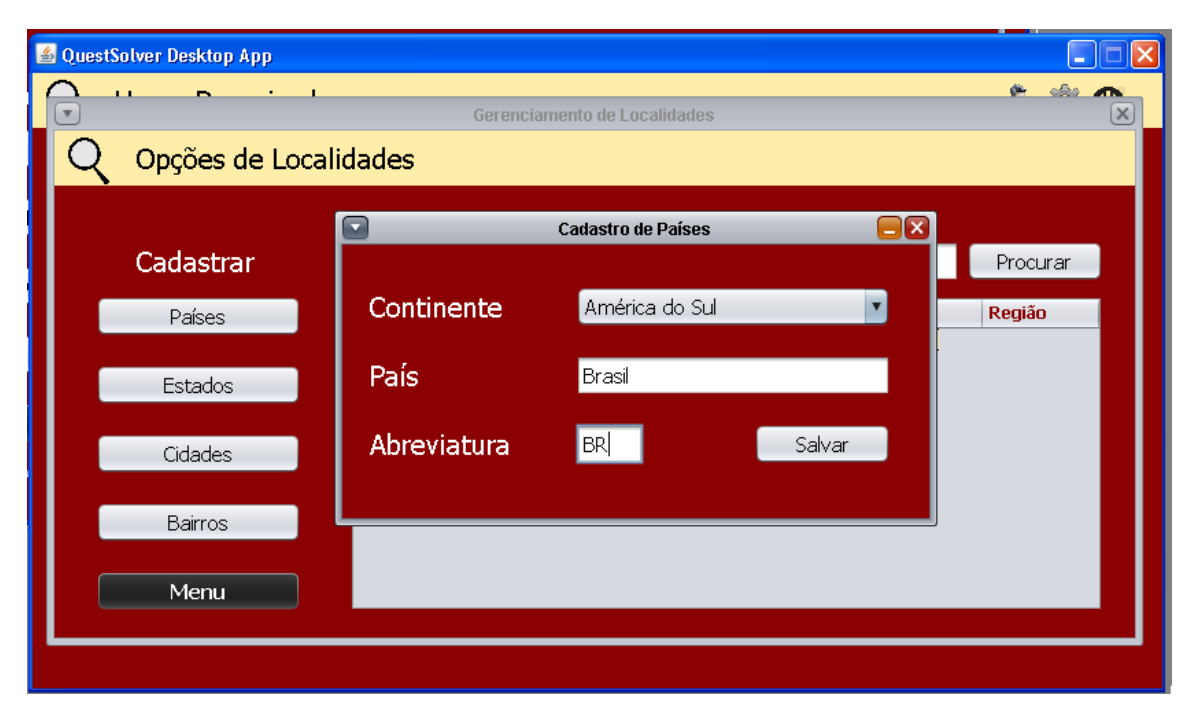

FIGURA 9 - Cadastro de Países

Após cadastrar um país ele aparecerá em todos os outros cadastros de localidades (Estados, Cidades e Bairros) para que ele faça referência em um nível hierárquico. Por exemplo, a Figura 9 mostra o cadastro do país Brasil. Na Figura 10, onde está sendo cadastrado um estado, vemos que o Brasil aparece como opção de país.

| 🕌 Que    | stSolver Desktop App |             |                      |        |       |
|----------|----------------------|-------------|----------------------|--------|-------|
|          |                      | Gerencian   | nento de Localidades |        | ×     |
| Q        | Opções de Lo         | calidades   |                      |        |       |
|          |                      |             |                      |        |       |
|          | Cadastrar            |             | Cadastro de Estados  | Pro    | curar |
|          | Países               | País        | Brasil               | Regiã  | io    |
|          | Estados              | Estado      | Minas Gerais         |        |       |
|          | Cidades              | Abreviatura | MG                   | ialvar |       |
|          | Bairros              |             |                      |        |       |
| C        | Menu                 |             |                      |        |       |
| <u> </u> |                      |             |                      |        |       |
|          |                      |             |                      |        |       |

FIGURA 10 - Cadastro de Estados

A consulta das localidades existentes é feita a partir da escolha de um tipo de localidade e pela pesquisa do nome (ou parte do nome) da mesma. Exemplificado na Figura 11.

| 🕌 Qu | estSolver Desktop App |                              |                |                  |        |        |          |  |
|------|-----------------------|------------------------------|----------------|------------------|--------|--------|----------|--|
|      |                       | ı<br>G                       | erenciament    | o de Localidades |        |        | 🔶 🚓 .    |  |
|      | Copções de Loc        | alidades                     |                |                  |        |        |          |  |
|      | `                     |                              |                |                  |        |        |          |  |
|      | Cadastrar             | Pesquisar                    | País           | Brasil           |        |        | Procurar |  |
|      | Países                | Continente<br>América do Sul | País<br>Brasil | Estado           | Cidade | Bairro | Região   |  |
|      | Estados               |                              |                |                  |        |        |          |  |
|      | Cidades               |                              |                |                  |        |        |          |  |
|      | Bairros               |                              |                |                  |        |        |          |  |
|      | Menu                  |                              |                |                  |        |        |          |  |
| Ľ    |                       |                              |                |                  |        |        |          |  |

FIGURA 11 – Pesquisa de Localidades

Caso o Pesquisador queira gerenciar questionários ele deve clicar no botão "Opções de Questionários" do Home Pesquisador. Fazendo-o abrirá a janela representada pela Figura 12.

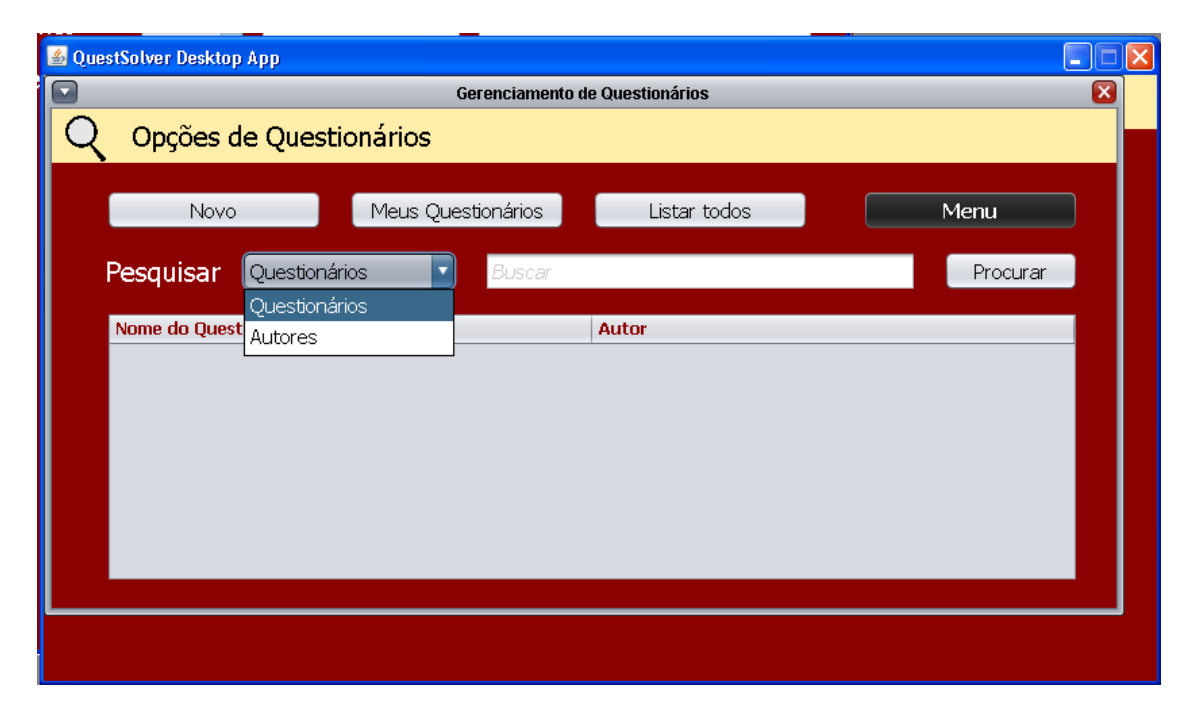

FIGURA 12 – Gerenciamento de Questionários

A janela da Figura 12 possui uma tabela. Nesta tabela aparecerão os questionários conforme pesquisados pelo Pesquisador. Ele pode consultar seus próprios questionários clicando no botão "Meus Questionários". Pode consultar todos os questionários do Sistema clicando no botão "Listar todos". Pode pesquisar por nome do questionário ou por nome do autor, escolhendo devidamente a opção de pesquisa e digitando o nome na caixa de texto e, posteriormente, clicando no botão "Procurar".

O Pesquisador pode inserir seus questionários clicando no botão "Novo". Este botão abre uma janela (Figura 13) onde devem ser inseridas algumas informações do questionário. Ao clicar em inserir, será redirecionado para a janela de "Cadastro de Perguntas" (Figura 14).

| 🕌 Ques | tSolver Desktop App |                                |   | × |
|--------|---------------------|--------------------------------|---|---|
|        |                     | Gerenciamento de Questionários | × |   |
| Q      |                     | Cadastro de Questionários      |   |   |
|        | Nome                | Questionário 1                 |   |   |
| F      | Descrição           | Questionário para avaliação    |   |   |
|        |                     |                                |   |   |
|        | Ramo                | Educação                       |   |   |
|        |                     | Inserir Cancelar               |   |   |
|        |                     |                                |   |   |
|        |                     |                                |   |   |
|        |                     |                                |   |   |

FIGURA 13 – Primeira tela na parte de inserção de questionários

| 🕌 Ques   | tSolver Desktop App |                                |   |
|----------|---------------------|--------------------------------|---|
|          |                     | Gerenciamento de Questionários | × |
| Q        | Opções de Ques      | tionários                      |   |
|          |                     | Cadastro de Perguntas          |   |
|          | Questionário        | 1                              |   |
| F        | Questão 1           | Pergunta 1                     |   |
|          |                     |                                |   |
|          |                     | M.                             |   |
|          | Тіро                | Aberta Inserir Conduir         |   |
|          |                     | Aberta                         |   |
|          |                     | Múltiplas Respostas            |   |
|          |                     | Múltipla Escolha               |   |
| <u> </u> |                     |                                |   |
|          |                     |                                |   |
|          |                     |                                |   |

FIGURA 14 - Tela para a inserção das perguntas contidas no questionário

Ao cadastrar uma pergunta deve-se escolher o seu tipo (Aberta, Múltiplas Respostas ou Múltipla Escolha). A pergunta a aberta é inserida clicando-se no botão "Inserir". As de Múltiplas respostas e de Múltipla escolha, após clicar em "Inserir", redirecionam para uma janela de Cadastro de Respostas (Figura 15). Nessa janela deve-se escrever a resposta e dar a ela uma ponderação para futura avaliação.

| 🕌 Ques | tSolver Desktop App                    |   |
|--------|----------------------------------------|---|
|        | Cadastro de Respostas                  | × |
|        | I) Pergunta I <sup>.</sup>             |   |
|        | Resposta                               |   |
|        | Resposta 1                             |   |
|        | Valor da Resposta 1                    |   |
|        | Respostas Inseridas 0 Inserir Concluir |   |
|        |                                        |   |

FIGURA 15 – Tela para inserir respostas pré-determinadas contidas na pergunta como opção

O botão "Opções de Entrevistado" abre uma janela onde é possível ver os entrevistados e as suas respostas dos questionários. Veja a Figura 16.

| 🕌 QuestSolver Desktop App                    |  |
|----------------------------------------------|--|
| <b>(</b>                                     |  |
| Q Opções de Entrevistado                     |  |
|                                              |  |
| Pesquisar Buscar Procurar Menu               |  |
| Listar todos                                 |  |
| Nome do Entrevistado Questionário Respondido |  |
|                                              |  |
|                                              |  |
|                                              |  |
|                                              |  |
|                                              |  |
|                                              |  |

FIGURA 16 – Gerenciamento de Entrevistados

Caso queira gerar relatórios o Pesquisador deve clicar no botão "Opções de Relatório". Ele terá uma janela (Figura 17) onde poderá pesquisar por questionários ou por localidades. O resultado aparecerá na tabela referente à opção de pesquisa e, ao clicar no resultado, ele abrirá uma janela de estáticas com base nos dados manipulados do Sistema em relação aos Questionários e/ou às Localidades.

| 🛓 Que | stSolver Desktop App | Nonsport 1        |                      |          |          |
|-------|----------------------|-------------------|----------------------|----------|----------|
|       | Homo Door            | wiesder           |                      |          | <u> </u> |
| C     | Copções d            | e Relatório       |                      |          |          |
|       | Pesquisar            | Nome Questionário |                      | Procurar | Menu     |
|       | Listar todos         |                   |                      |          |          |
|       | ID do Question       | ário              | Nome do Questionário |          |          |
|       |                      |                   |                      |          |          |
|       |                      |                   |                      |          |          |
|       |                      |                   |                      |          |          |
|       |                      |                   |                      |          |          |
|       |                      |                   |                      |          |          |
| Ľ     |                      |                   |                      |          |          |

FIGURA 17 – Opções de Relatório

### 2.3.2. Funcionalidades Web

### 2.3.2.1. Login

O login da parte Web está representado na figura 18.

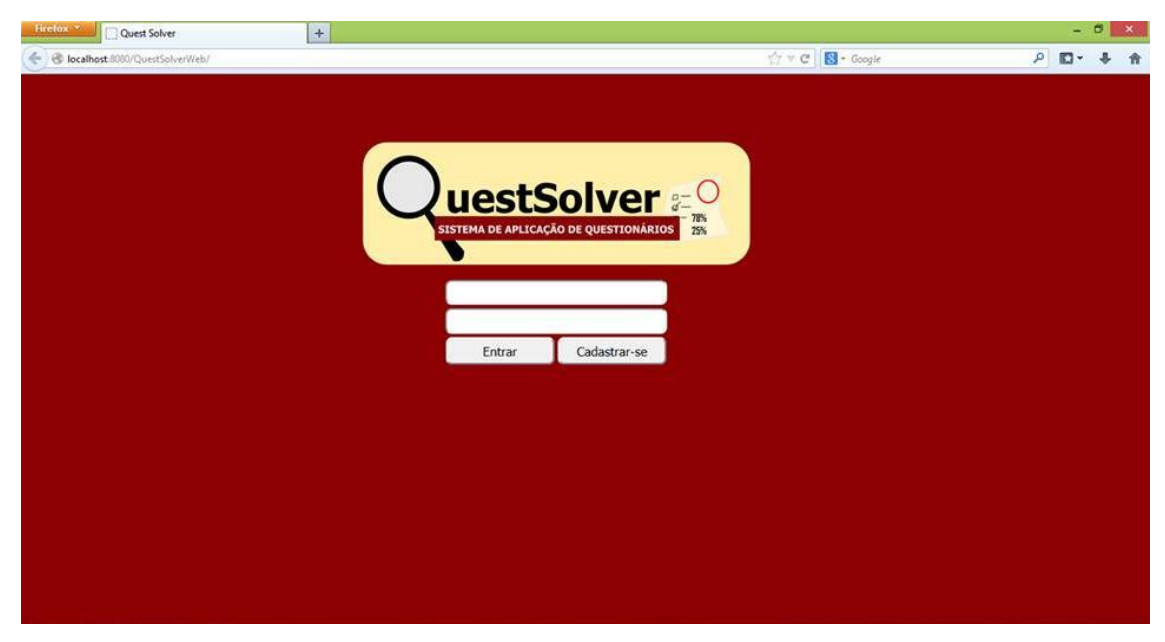

FIGURA 18 – Tela de Login

#### 2.3.2.2. Cadastro

Caso não seja cadastrado o entrevistado deve clicar no botão "Cadastre-se". Então será redirecionado para a Página de Cadastro (Figura 19) onde informa seus dados e está pronto para entrar no Sistema.

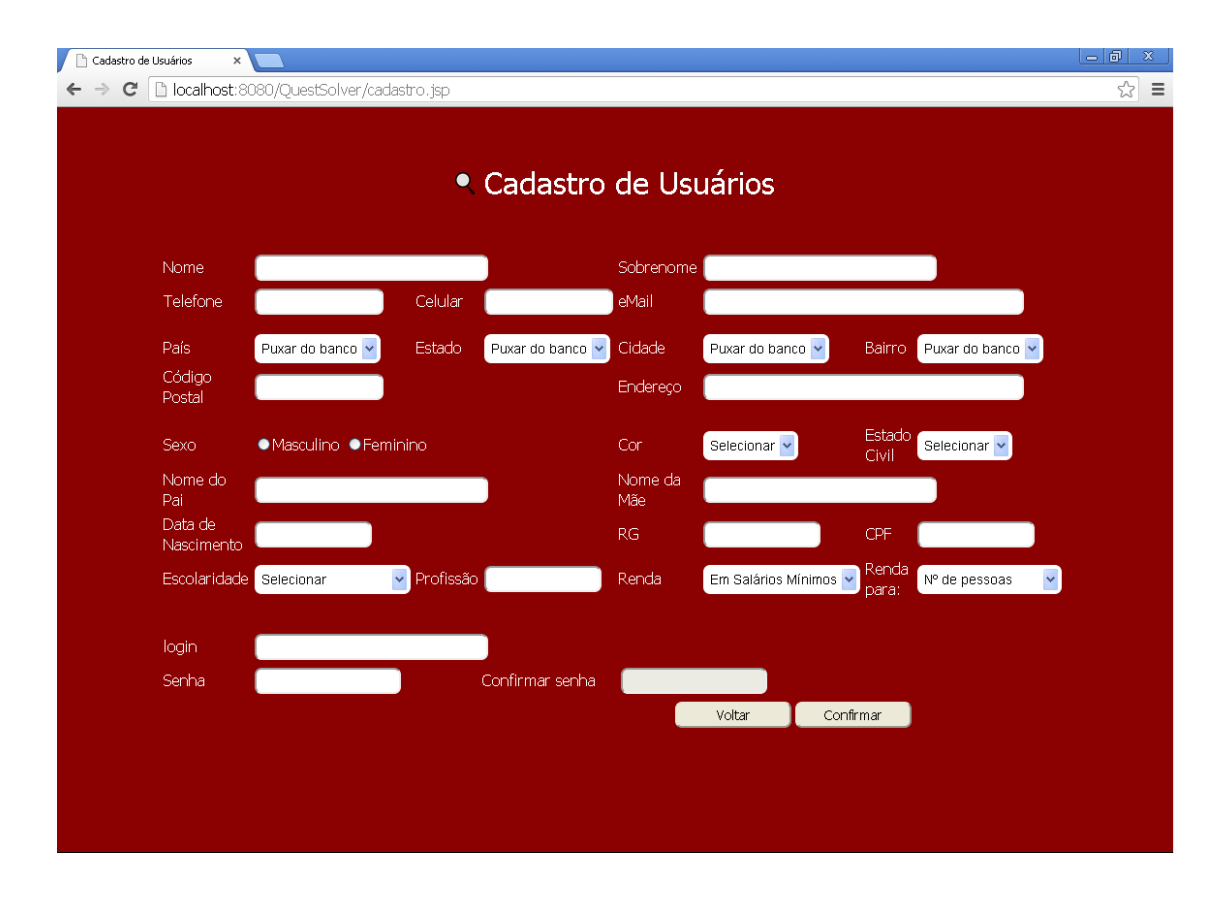

FIGURA 19 – Cadastro de Entrevistados

#### 2.3.2.3. Home Entrevistado

A página Home Entrevistado (Figura 20) é aberta imediatamente após o Login. A partir dela o Entrevistado pode ver os questionários disponibilizados para resposta, ver suas respostas de questionários já respondidos, alterar seus dados e configurar sua conta.

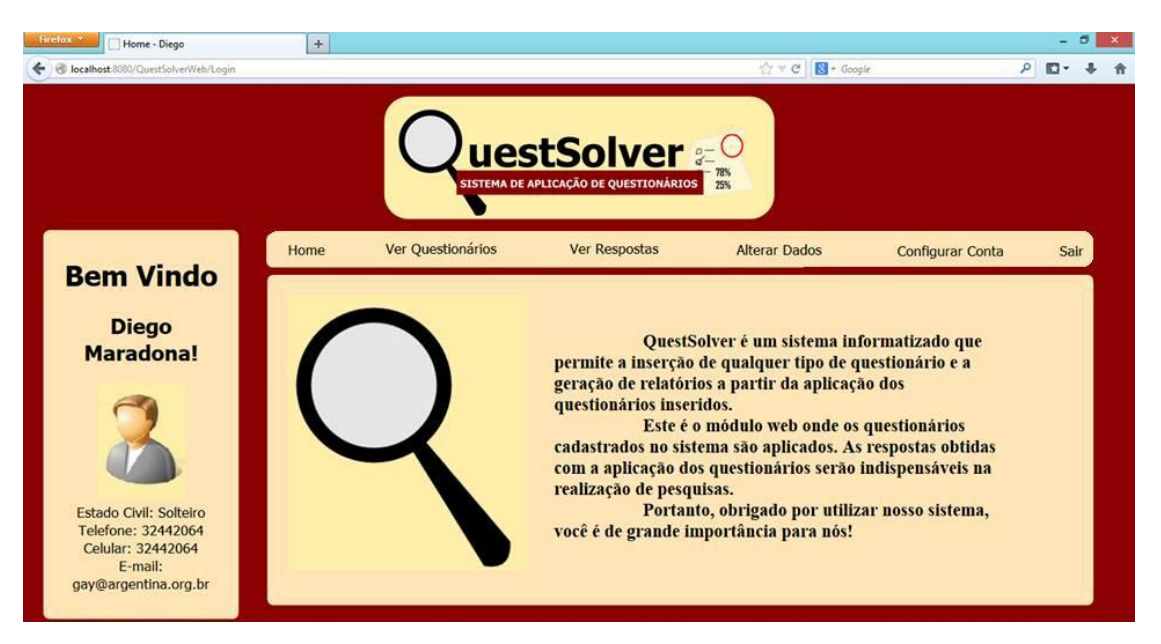

FIGURA 20 - Home do Entrevistado

# 2. PROJETO FÍSICO

O projeto físico é caracterizado pela representação do diagrama de entidade e relacionamento que representa a modelagem do banco de dados.

### **3.1. DER – Diagrama de Entidade e Relacionamento**

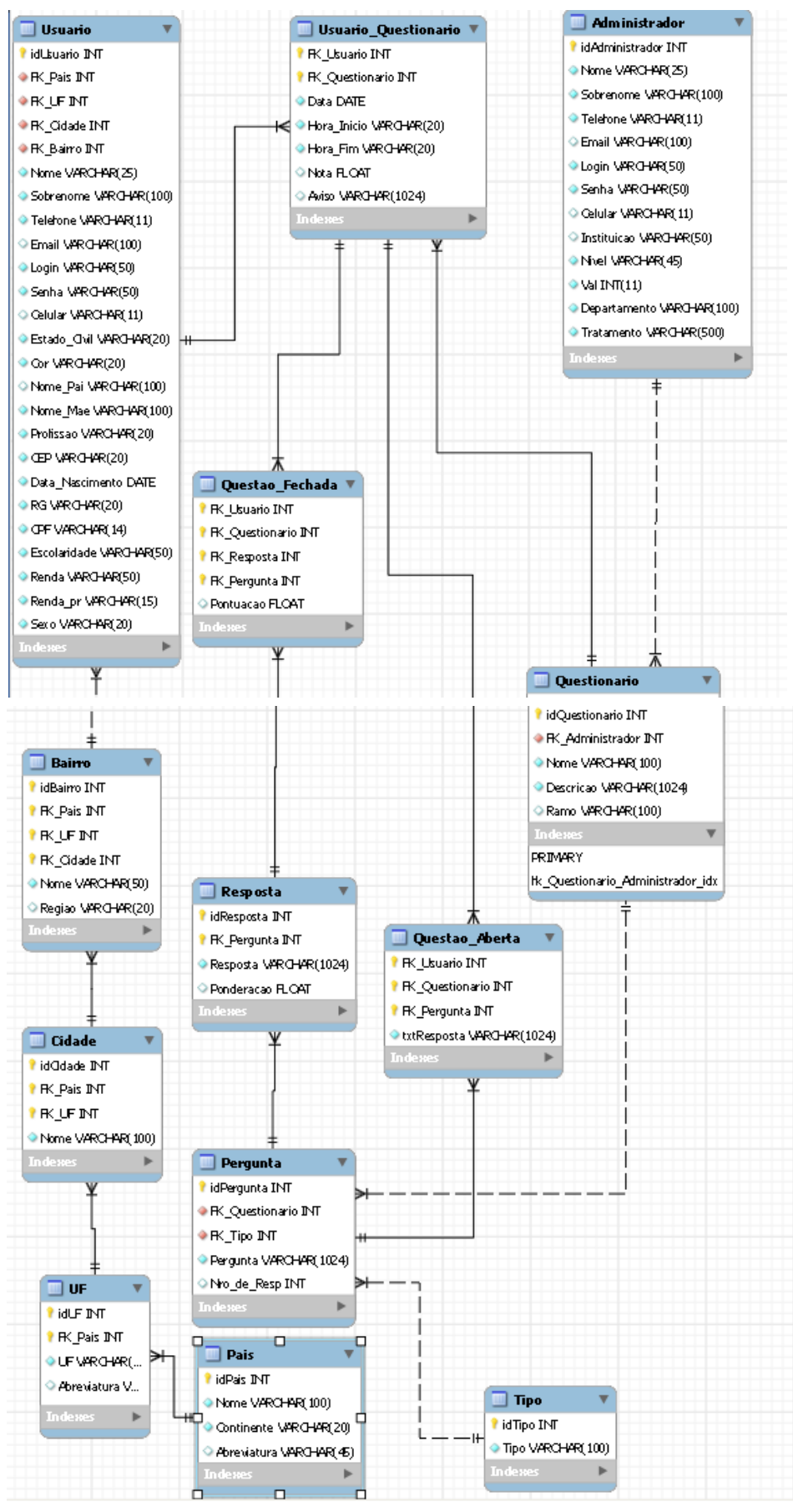

FIGURA 21 – Diagrama de Entidade-Relacionamento

## **4. RESULTADOS**

Com o término do projeto, realizaremos a aplicação de um questionário para os alunos do Cefet-MG, Divinópolis, para que possamos verificar os pontos positivos e negativos do Sistema.

Como pontos positivos se descaram a interface e os resultados de relatórios.

Como ponto negativo ficou marcada, de certa forma, a usabilidade.

### 5. Considerações Finais

O projeto atingiu os objetivos principais estipulados pela equipe de planejamento, a equipe de execução codificou exatamente como o documentado nos relatórios e diagramas. O sistema é preparado para auxiliar os variados ramos de pesquisa, propiciando facilidade para os pesquisadores e para os usuários beneficiados com os resultados.

| ID | 0                       | % Complete | Task Name                                           | Duration | Start        | Finish       | Predecessors |
|----|-------------------------|------------|-----------------------------------------------------|----------|--------------|--------------|--------------|
| 1  | $\overline{\checkmark}$ | 100%       | Iniciação                                           | 5 days   | Mon 22/07/13 | Fri 26/07/13 |              |
| 2  | V10                     | 100%       | Definir proposta                                    | 2 days   | Mon 22/07/13 | Tue 23/07/13 |              |
| 3  | V 🖗                     | 100%       | Definir responsaveis                                | 2 days   | Thu 25/07/13 | Fri 26/07/13 |              |
| 4  | V 🖗                     | 100%       | Definir lideres                                     | 1 day    | Fri 26/07/13 | Fri 26/07/13 |              |
| 5  | •                       | 46%        | Planejamento                                        | 92 days  | Tue 23/07/13 | Fri 01/11/13 |              |
| 6  | $\checkmark$            | 100%       | Base de desenvolvimento                             | 16 days  | Tue 23/07/13 | Fri 09/08/13 |              |
| 7  | <b>√</b> ′Ø             | 100%       | Definir linguagens e metodologia de desenvolvimento | 2 days   | Tue 23/07/13 | Wed 24/07/13 |              |
| 8  | $\checkmark$            | 100%       | Definir funcionalidades                             | 1 day    | Wed 07/08/13 | Wed 07/08/13 |              |
| 9  | $\checkmark$            | 100%       | Escopo                                              | 13 days  | Fri 26/07/13 | Fri 09/08/13 |              |
| 10 | $\checkmark$            | 100%       | Definir cronograma                                  | 1 day    | Fri 26/07/13 | Fri 26/07/13 |              |
| 11 | $\checkmark$            | 100%       | Definir EAP                                         | 2 days   | Fri 26/07/13 | Sat 27/07/13 |              |
| 12 | $\checkmark$            | 100%       | Definir especificações                              | 3 days   | Tue 06/08/13 | Thu 08/08/13 |              |
| 13 | $\checkmark$            | 100%       | Revisão das especificações                          | 1 day    | Fri 09/08/13 | Fri 09/08/13 | 12           |
| 14 | $\checkmark$            | 100%       | Backlog                                             | 3 days   | Mon 05/08/13 | Wed 07/08/13 |              |
| 15 | <b>√</b> ′Ø             | 100%       | Levantamento de requisitos                          | 1 day    | Mon 05/08/13 | Mon 05/08/13 |              |
| 16 | $\checkmark$            | 100%       | Analise de requisitos                               | 2 days   | Tue 06/08/13 | Wed 07/08/13 | 15           |
| 17 | $\checkmark$            | 100%       | Revisão de Backlog                                  | 1 day    | Wed 07/08/13 | Wed 07/08/13 |              |
| 18 | •                       | 37%        | Diagramas                                           | 17 days  | Thu 08/08/13 | Tue 27/08/13 | 14           |
| 19 | $\checkmark$            | 100%       | DER                                                 | 3 days   | Thu 08/08/13 | Sat 10/08/13 |              |
| 20 | $\checkmark$            | 100%       | Construção do DD                                    | 1 day    | Thu 08/08/13 | Thu 08/08/13 |              |
| 21 | $\checkmark$            | 100%       | Construção do DER                                   | 2 days   | Fri 09/08/13 | Sat 10/08/13 | 20           |
| 22 | $\checkmark$            | 100%       | Revisão do DER                                      | 1 day    | Sat 10/08/13 | Sat 10/08/13 |              |
| 23 | $\checkmark$            | 100%       | DFD                                                 | 14 days  | Sun 11/08/13 | Tue 27/08/13 |              |
| 24 | $\checkmark$            | 100%       | Construção do DFD                                   | 5 days   | Sun 11/08/13 | Thu 15/08/13 |              |
| 25 | $\checkmark$            | 100%       | Revisão do DFD                                      | 3 days   | Fri 16/08/13 | Tue 20/08/13 |              |
| 26 | $\checkmark$            | 100%       | Reparo do DFD                                       | 5 days   | Thu 22/08/13 | Tue 27/08/13 |              |
| 27 | •                       | 0%         | Diagrama de Classes - UML                           | 6 days   | Mon 19/08/13 | Sat 24/08/13 |              |
| 28 | 311 <b>•</b>            | 0%         | Construção da Diagrama de Classes - UML             | 5 days   | Mon 19/08/13 | Fri 23/08/13 |              |
| 29 |                         | 0%         | Revisão do Diagrama de Classes                      | 1 day    | Sat 24/08/13 | Sat 24/08/13 | 28           |
| 30 | •                       | 0%         | DCU                                                 | 7 days   | Mon 19/08/13 | Mon 26/08/13 |              |
| 31 | 111                     | 0%         | Estudo sobre a construção de um DCU                 | 2 days   | Mon 19/08/13 | Tue 20/08/13 |              |
| 32 | 1111 <b>•</b>           | 0%         | Construção da DCU                                   | 3 days   | Wed 21/08/13 | Fri 23/08/13 | 31           |

### 6. Cronograma

| Г        | 33                                                                                                    |              | 0%                                                                              | Revisão da DCU                                                                                                    | 2 days                                                                                                    | Sat 24/08/13                                                                                                    | Mon 26/08/13 32                                                                                                    |  |
|----------|----------------------------------------------------------------------------------------------------|--------------|---------------------------------------------------------------------------------|----------------------------------------------------------------------------------------------------|----------------------------------------------------------------------------------------------------|----------------------------------------------------------------------------------------------------|----------------------------------------------------------------------------------------------------|--|
| F        | 34                                                                                                    |              | 0%                                                                              | DTE                                                                                                    | 16 days                                                                                                    | Thu 08/08/13                                                                                                    | Mon 26/08/13                                                                                                    |  |
| F        | 35                                                                                                    |              | 0%                                                                              | Estudo sobre a construção de um DTE                                                                                                    | 4 days                                                                                                    | Thu 08/08/13                                                                                                    | Sun 11/08/13                                                                                                    |  |
| F        | 36                                                                                                    | 4            | 0%                                                                              | Construção do DTE                                                                                                    | 10 days                                                                                                    | Mon 12/08/13                                                                                                    | Eri 23/08/13 35                                                                                                    |  |
| ⊢        | 27                                                                                                    | 1            | 0%                                                                              | Bouisão do DTE                                                                                                    | 2 days                                                                                                    | Set 24/09/12                                                                                                    | Mop 26/08/13 36                                                                                                    |  |
| F        | 57                                                                                                    |              | 0%                                                                              | Revisad do DTE                                                                                                    | 2 days                                                                                                    | 5at 24/06/15                                                                                                    | Won 20/00/13 36                                                                                                    |  |
| L        | 38                                                                                                    | 🌮 🖡          | 0%                                                                              | Sprint Backlog                                                                                                    | 59 days                                                                                                    | Fri 30/08/13                                                                                                    | Fri 01/11/13                                                                                                    |  |
|          | 39                                                                                                    | •            | 0%                                                                              | Sprint I                                                                                                    | 1 day                                                                                                    | Fri 30/08/13                                                                                                    | Fri 30/08/13                                                                                                    |  |
| Г        | 40                                                                                                    | 111          | 0%                                                                              | Definição de requisitos                                                                                                    | 1 day                                                                                                    | Fri 30/08/13                                                                                                    | Fri 30/08/13                                                                                                    |  |
| F        | 41                                                                                                    | 100          | 0%                                                                              | Definição de tempo para a implementação dos Sprints                                                                                                    | 1 day                                                                                                    | Fri 30/08/13                                                                                                    | Fri 30/08/13                                                                                                    |  |
| F        | 42                                                                                                    |              | 0%                                                                              | Sprint II                                                                                                    | 1 day                                                                                                    | Eri 20/09/13                                                                                                    | Eri 20/09/13                                                                                                    |  |
| F        | 43                                                                                                    |              | 0%                                                                              | Definicão de requisitos                                                                                                    | 1 day                                                                                                    | Eri 20/09/13                                                                                                    | Eri 20/00/13                                                                                                    |  |
| ⊢        | 43                                                                                                    |              | 0%                                                                              | Definição de tequisitos                                                                                                    | 1 day                                                                                                    | Fil 20/00/13                                                                                                    | FT 20/08/13                                                                                                    |  |
| F        | 44                                                                                                    | 200          | 0%                                                                              | Definição de tempo para a implementação dos Sprints                                                                                                    | 1 day                                                                                                    | Fn 20/09/13                                                                                                    | Fn 20/09/13                                                                                                    |  |
| L        | 45                                                                                                    | •            | 0%                                                                              | Sprint III                                                                                                    | 1 day                                                                                                    | Fri 11/10/13                                                                                                    | Fri 11/10/13                                                                                                    |  |
|          | 46                                                                                                    | 111 <b>•</b> | 0%                                                                              | Definição de requisitos                                                                                                    | 1 day                                                                                                    | Fri 11/10/13                                                                                                    | Fri 11/10/13                                                                                                    |  |
| Г        | 47                                                                                                    | 38 <b>3</b>  | 0%                                                                              | Definição de tempo para a implementação dos Sprints                                                                                                    | 1 day                                                                                                    | Fri 11/10/13                                                                                                    | Fri 11/10/13                                                                                                    |  |
| F        | 48                                                                                                    |              | 0%                                                                              | Sprint IV                                                                                                    | 1 day                                                                                                    | Fri 01/11/13                                                                                                    | Fri 01/11/13                                                                                                    |  |
| F        | 49                                                                                                    |              | 0%                                                                              | Definição de reguisitos                                                                                                    | 1 day                                                                                                    | Fri 01/11/13                                                                                                    | Fri 01/11/13                                                                                                    |  |
| F        | 50                                                                                                    | 1223         | 0%                                                                              | Definição de tempo para a implementação dos Sprints                                                                                                    | 1 day                                                                                                    | Eri 01/11/13                                                                                                    | Eri 01/11/13                                                                                                    |  |
| ⊢        | E4                                                                                                    |              | 49/                                                                             | Controle                                                                                                    | 425 days                                                                                                    | Eri 26/07/42                                                                                                    | Tue 40/42/42                                                                                                    |  |
| ⊢        | 51                                                                                                    | 1            | 476                                                                             | Controle                                                                                                    | 125 uays                                                                                                    | FII 20/07/13                                                                                                    | Tue 10/12/13                                                                                                    |  |
| L        | 52                                                                                                    |              | 5%                                                                              | Relatorios                                                                                                    | 110 days                                                                                                    | Fri 26/07/13                                                                                                    | Fri 22/11/13                                                                                                    |  |
| L        | 53                                                                                                    | •            | 42%                                                                             | Relatorio Parcial I                                                                                                    | 12 days                                                                                                    | Mon 12/08/13                                                                                                    | Mon 26/08/13                                                                                                    |  |
| Г        | 54                                                                                                    | 111          | 50%                                                                             | Construção do Relatorio Parcial I                                                                                                    | 10 days                                                                                                    | Mon 12/08/13                                                                                                    | Fri 23/08/13                                                                                                    |  |
| Г        | 55                                                                                                    |              | 0%                                                                              | Revisão do Relatorio Parcial I                                                                                                    | 2 days                                                                                                    | Sat 24/08/13                                                                                                    | Mon 26/08/13 54                                                                                                    |  |
| F        | 56                                                                                                    |              | 0%                                                                              | Relatorio II                                                                                                    | 8 days                                                                                                    | Mon 21/10/13                                                                                                    | Mon 28/10/13                                                                                                    |  |
| F        | 57                                                                                                    | 111          | 0%                                                                              | Construção do Relatorio II                                                                                                    | 5 days                                                                                                    | Mon 21/10/13                                                                                                    | Eri 25/10/13                                                                                                    |  |
| F        | 50                                                                                                    | 100          | 0%                                                                              | Beuiaže de Beletaria II                                                                                                    | 1 days                                                                                                    | Mon 29/40/42                                                                                                    | Map 29/40/42                                                                                                    |  |
| ⊢        | 56                                                                                                    | 21.0         | 0%                                                                              | Revisão do Relatorio II                                                                                                    | 1 day                                                                                                    | Mon 28/10/13                                                                                                    | Mon 28/10/13                                                                                                    |  |
| L        | 59                                                                                                    | 100          | 1%                                                                              | Reuniao de Controle                                                                                                    | 110 days                                                                                                    | Fn 26/07/13                                                                                                    | Fn 22/11/13                                                                                                    |  |
| E        | 60                                                                                                    | •            | 0%                                                                              | Testes                                                                                                    | 82 days                                                                                                    | Sat 14/09/13                                                                                                    | Tue 10/12/13                                                                                                    |  |
| Г        | 61                                                                                                    | 111          | 0%                                                                              | Teste do produto final                                                                                                    | 2 days                                                                                                    | Mon 09/12/13                                                                                                    | Tue 10/12/13                                                                                                    |  |
| F        | 62                                                                                                    | <b>6</b>     | 0%                                                                              | FTR's                                                                                                    | 55 days                                                                                                    | Sat 14/09/13                                                                                                    | Sun 10/11/13                                                                                                    |  |
| F        | 63                                                                                                    |              | 0%                                                                              | ETR - Sprint I                                                                                                    | 2 days                                                                                                    | Sat 14/09/13                                                                                                    | Sun 15/09/13 75                                                                                                    |  |
| ⊢        | 64                                                                                                    | 1223         | 0%                                                                              | ETB Coviet II                                                                                                    | 2 days                                                                                                    | Sat 05/10/12                                                                                                    | Sup 06/40/42                                                                                                    |  |
| L        | 04                                                                                                    | 111          | 076                                                                             | Firk - Spiint II                                                                                                    | ∠ days                                                                                                    | Salusriuris                                                                                                    | Sun dovitovita                                                                                                    |  |
| _        | 0.5                                                                                                    |              | 201                                                                             |                                                                                                    | 0.1                                                                                                    | 0.100/00/00                                                                                                    | 0.070.000                                                                                                    |  |
|          | 65                                                                                                    | 212          | 0%                                                                              | FIR-Sprint III                                                                                                    | 2 days                                                                                                    | Sat 26/10/13                                                                                                    | Sun 27/10/13                                                                                                    |  |
|          | 66                                                                                                    | 222          | 0%                                                                              | FTR - Sprint IV                                                                                                    | 2 days                                                                                                    | Sat 09/11/13                                                                                                    | Sun 10/11/13                                                                                                    |  |
|          | 67                                                                                                    | 201          | 0%                                                                              | Verificação Geral                                                                                                    | 3 days                                                                                                    | Thu 21/11/13                                                                                                    | Sun 24/11/13                                                                                                    |  |
|          | 68                                                                                                    | •            | 0%                                                                              | Execução                                                                                                    | 132 days                                                                                                    | Mon 22/07/13                                                                                                    | Fri 13/12/13                                                                                                    |  |
|          | 69                                                                                                    |              | 0%                                                                              | Analise Documental                                                                                                    | 2 days                                                                                                    | Mon 02/09/13                                                                                                    | Tue 03/09/13                                                                                                    |  |
| F        | 70                                                                                                    |              | 0%                                                                              | Analise de relatorios                                                                                                    | 1 day                                                                                                    | Mon 02/09/13                                                                                                    | Mon 02/09/13                                                                                                    |  |
| $\vdash$ | 74                                                                                                    | 1 1          | 0%                                                                              | Ánalise de requisites                                                                                                    | 1 day                                                                                                    | Tue 02/00/12                                                                                                    | Tue 02/00/12 70                                                                                                    |  |
| -        | 70                                                                                                    |              | 0%                                                                              | Analise de requisitos                                                                                                    | T uay                                                                                                    | 108 03/08/13                                                                                                    | TUE 03/08/13 / 0                                                                                                    |  |
|          | 72                                                                                                    |              | 0%                                                                              | Construcao                                                                                                    | 132 dave                                                                                                    | Mon 22/07/13                                                                                                    | Fri 13/12/13                                                                                                    |  |
|          |                                                                                                    |              |                                                                                 |                                                                                                    | 152 days                                                                                                    | MONELIVITIO                                                                                                    |                                                                                                    |  |
|          | 73                                                                                                    | •            | 0%                                                                              | Banco de Dados                                                                                                    | 8 days                                                                                                    | Wed 04/09/13                                                                                                    | Fri 13/09/13                                                                                                    |  |
| _        | 73<br>74                                                                                                    |              | 0%<br>0%                                                                        | Banco de Dados<br>Analise do DER                                                                                                    | 8 days<br>1 day                                                                                                    | Wed 04/09/13<br>Wed 04/09/13                                                                                                    | Fri 13/09/13<br>Wed 04/09/13                                                                                                    |  |
|          | 73<br>74<br>75                                                                                                    |              | 0%<br>0%<br>0%                                                                  | Banco de Dados<br>Analise do DER<br>Construção do BD                                                                                                    | 8 days<br>8 days<br>1 day<br>7 days                                                                                                    | Wed 04/09/13<br>Wed 04/09/13<br>Thu 05/09/13                                                                                                    | Fri 13/09/13<br>Wed 04/09/13<br>Fri 13/09/13 74                                                                                                    |  |
|          | 73<br>74<br>75<br>76                                                                                                    |              | 0%<br>0%<br>0%                                                                  | Banco de Dados<br>Analise do DER<br>Construção do BD<br>Codificação                                                                                                    | 8 days<br>8 days<br>1 day<br>7 days<br>132 days                                                                                                    | Wed 04/09/13<br>Wed 04/09/13<br>Thu 05/09/13<br>Mon 22/07/13                                                                                                    | Fri 13/09/13<br>Wed 04/09/13<br>Fri 13/09/13 74<br>Fri 13/12/13                                                                                                    |  |
|          | 73<br>74<br>75<br>76<br>77                                                                                                    |              | 0%<br>0%<br>0%<br>0%                                                            | Banco de Dados<br>Analise do DER<br>Construção do BD<br>Codificação<br>Sprint I                                                                                                    | 8 days<br>8 days<br>1 day<br>7 days<br>132 days<br>54 days                                                                                                    | Wed 04/09/13<br>Wed 04/09/13<br>Thu 05/09/13<br>Mon 22/07/13<br>Mon 22/07/13                                                                                                    | Fri 13/09/13<br>Wed 04/09/13<br>Fri 13/09/13 74<br>Fri 13/12/13<br>Fri 20/09/13                                                                                                    |  |
|          | 73<br>74<br>75<br>76<br>77<br>78                                                                                                    |              | 0%<br>0%<br>0%<br>0%                                                            | Banco de Dados<br>Analise do DER<br>Construção do BD<br>Codificação<br>Sprint I<br>Analise da UMI 1                                                                                                    | 8 days<br>8 days<br>1 day<br>7 days<br>132 days<br>54 days                                                                                                    | Wed 04/09/13<br>Wed 04/09/13<br>Thu 05/09/13<br>Mon 22/07/13<br>Mon 22/07/13                                                                                                    | Fri 13/09/13<br>Wed 04/09/13<br>Fri 13/09/13 74<br>Fri 13/12/13<br>Fri 20/09/13<br>Mon 22/07/13                                                                                                    |  |
|          | 73<br>74<br>75<br>76<br>77<br>78<br>79                                                                                                    |              | 0%<br>0%<br>0%<br>0%<br>0%                                                      | Banco de Dados<br>Analise do DER<br>Construção do BD<br>Codificação<br>Sprint I<br>Analise da UML 1                                                                                                    | 8 days<br>8 days<br>1 day<br>7 days<br>132 days<br>54 days<br>1 day                                                                                                    | Wed 04/09/13<br>Wed 04/09/13<br>Thu 05/09/13<br>Mon 22/07/13<br>Mon 22/07/13<br>Mon 22/07/13                                                                                                    | Fri 13/09/13<br>Wed 04/09/13<br>Fri 13/09/13 74<br>Fri 13/12/13<br>Fri 20/09/13<br>Mon 22/07/13<br>Eri 12/09/13                                                                                                    |  |
|          | 73<br>74<br>75<br>76<br>77<br>78<br>79                                                                                                    |              | 0%<br>0%<br>0%<br>0%<br>0%                                                      | Banco de Dados<br>Analise do DER<br>Construção do BD<br>Codificação<br>Sprint I<br>Analise da UML 1<br>Codificação 1                                                                                                    | 8 days<br>8 days<br>1 day<br>7 days<br>132 days<br>54 days<br>1 day<br>5 days                                                                                                    | Wed 04/09/13<br>Wed 04/09/13<br>Thu 05/09/13<br>Mon 22/07/13<br>Mon 22/07/13<br>Mon 22/07/13                                                                                                    | Fri 13/09/13<br>Wed 04/09/13<br>Fri 13/09/13 74<br>Fri 13/12/13<br>Fri 20/09/13<br>Mon 22/07/13<br>Fri 13/09/13                                                                                                    |  |
|          | 73<br>74<br>75<br>76<br>77<br>78<br>79<br>80                                                                                                    |              | 0%<br>0%<br>0%<br>0%<br>0%<br>0%                                                | Banco de Dados<br>Analise do DER<br>Construção do BD<br>Codificação<br>Sprint I<br>Analise da UML 1<br>Codificação 1<br>Reparo 1                                                                                                    | 102 days           8 days           1 day           7 days           132 days           54 days           1 day           54 days           5 days           5 days           5 days                                                                                                    | Wed 04/09/13<br>Wed 04/09/13<br>Thu 05/09/13<br>Mon 22/07/13<br>Mon 22/07/13<br>Mon 09/09/13<br>Mon 16/09/13                                                                                                    | Fri 13/09/13<br>Wed 04/09/13<br>Fri 13/09/13 74<br>Fri 13/12/13<br>Fri 20/09/13<br>Mon 22/07/13<br>Fri 13/09/13<br>Fri 20/09/13                                                                                                    |  |
|          | 73<br>74<br>75<br>76<br>77<br>78<br>79<br>80<br>81                                                                                                    |              | 0%<br>0%<br>0%<br>0%<br>0%<br>0%                                                | Banco de Dados<br>Analise do DER<br>Construção do BD<br>Codificação<br>Sprint I<br>Analise da UML 1<br>Codificação 1<br>Reparo 1<br>Sprint II                                                                                                    | 132 days           8 days           1 day           7 days           132 days           54 days           1 day           54 days           1 day           54 days           2 days           1 day           5 days           5 days           5 days           2 days                                                                                                    | Wed 04/09/13<br>Wed 04/09/13<br>Thu 05/09/13<br>Mon 22/07/13<br>Mon 22/07/13<br>Mon 09/09/13<br>Mon 16/09/13<br>Fri 20/09/13                                                                                                    | Fri 13/09/13<br>Wed 04/09/13<br>Fri 13/09/13 74<br>Fri 13/12/13<br>Fri 20/09/13<br>Mon 22/07/13<br>Fri 13/09/13<br>Fri 20/09/13<br>Fri 11/10/13                                                                                                    |  |
|          | 73<br>74<br>75<br>76<br>77<br>78<br>79<br>80<br>81<br>82                                                                                                    |              | 0%<br>0%<br>0%<br>0%<br>0%<br>0%<br>0%                                          | Banco de Dados<br>Analise do DER<br>Construção do BD<br>Codificação<br>Sprint I<br>Analise da UML 1<br>Codificação 1<br>Reparo 1<br>Sprint II<br>Analise da UML 2                                                                                                    | 1 days<br>1 days<br>1 days<br>1 32 days<br>1 32 days<br>54 days<br>5 days<br>5 days<br>21 days<br>1 day<br>1 day<br>1 day<br>1 day<br>1 day<br>1 day<br>1 day<br>1 day<br>1 days<br>1 days                                                                                                    | Wed 04/09/13<br>Wed 04/09/13<br>Thu 05/09/13<br>Mon 22/07/13<br>Mon 22/07/13<br>Mon 09/09/13<br>Mon 16/09/13<br>Fri 20/09/13<br>Fri 20/09/13                                                                                                    | Fri 13/09/13<br>Wed 04/09/13<br>Fri 13/09/13 74<br>Fri 13/12/13<br>Mon 22/07/13<br>Fri 13/09/13<br>Fri 13/09/13<br>Fri 20/09/13<br>Fri 11/10/13<br>Fri 20/09/13                                                                                                    |  |
|          | 73<br>74<br>75<br>76<br>77<br>78<br>79<br>80<br>81<br>82<br>83                                                                                                    |              | 0%<br>0%<br>0%<br>0%<br>0%<br>0%<br>0%<br>0%                                    | Banco de Dados<br>Analise do DER<br>Construção do BD<br>Codificação<br>Sprint I<br>Analise da UML 1<br>Codificação 1<br>Reparo 1<br>Sprint II<br>Analise da UML 2<br>Codificação 2                                                                                                    | 132 days           8 days           1 day           7 days           132 days           54 days           1 day           54 days           1 day           54 days           2 days           1 day           5 days           2 days           1 day           21 days           1 day           1 days                                                                                                    | Wed 04/09/13<br>Wed 04/09/13<br>Thu 05/09/13<br>Mon 22/07/13<br>Mon 22/07/13<br>Mon 22/07/13<br>Mon 16/09/13<br>Fri 20/09/13<br>Mon 23/09/13                                                                                                    | Fri 13/09/13<br>Wed 04/09/13<br>Fri 13/09/13 74<br>Fri 13/12/13<br>Fri 20/09/13<br>Fri 13/09/13<br>Fri 20/09/13<br>Fri 20/09/13<br>Fri 20/09/13<br>Fri 20/09/13<br>Fri 04/10/13                                                                                                    |  |
|          | 73<br>74<br>75<br>76<br>77<br>78<br>79<br>80<br>81<br>82<br>83<br>83                                                                                                    |              | 0%<br>0%<br>0%<br>0%<br>0%<br>0%<br>0%<br>0%<br>0%<br>0%                        | Banco de Dados<br>Analise do DER<br>Construção do BD<br>Codificação<br>Sprint I<br>Analise da UML 1<br>Codificação 1<br>Reparo 1<br>Sprint II<br>Analise da UML 2<br>Codificação 2<br>Reparo 2                                                                                                    | 102 days<br>8 days<br>1 day<br>7 days<br>132 days<br>54 days<br>5 days<br>5 days<br>21 days<br>1 day<br>11 days<br>5 days<br>5 days                                                                                                    | Wed 04/09/13<br>Wed 04/09/13<br>Thu 05/09/13<br>Mon 22/07/13<br>Mon 22/07/13<br>Mon 09/09/13<br>Fri 20/09/13<br>Fri 20/09/13<br>Mon 23/09/13<br>Mon 23/09/13                                                                                                    | Fri 13/09/13<br>Wed 04/09/13<br>Fri 13/09/13 74<br>Fri 13/12/13<br>Mon 22/07/13<br>Fri 20/09/13<br>Fri 20/09/13<br>Fri 20/09/13<br>Fri 11/10/13<br>Fri 04/10/13<br>Fri 04/10/13                                                                                                    |  |
|          | 73<br>74<br>75<br>76<br>77<br>78<br>79<br>80<br>81<br>82<br>83<br>83<br>84<br>85                                                                                                    |              | 0%<br>0%<br>0%<br>0%<br>0%<br>0%<br>0%<br>0%<br>0%                              | Banco de Dados<br>Analise do DER<br>Construção do BD<br>Codificação<br>Sprint I<br>Analise da UML 1<br>Codificação 1<br>Reparo 1<br>Sprint II<br>Analise da UML 2<br>Codificação 2<br>Reparo 2<br>Sprint II                                                                                                    | 132 days<br>8 days<br>1 day<br>7 days<br>132 days<br>54 days<br>5 days<br>5 days<br>21 day<br>1 day<br>11 day<br>11 day<br>20 days                                                                                                    | Wed 04/09/13<br>Wed 04/09/13<br>Thu 05/09/13<br>Mon 22/07/13<br>Mon 22/07/13<br>Mon 22/07/13<br>Mon 22/07/13<br>Mon 22/07/13<br>Mon 06/09/13<br>Fri 20/09/13<br>Mon 23/09/13<br>Mon 07/10/13<br>Eri 14/04/43                                                                                                    | Fri 13/09/13<br>Wed 04/09/13<br>Fri 13/09/13 74<br>Fri 13/12/13<br>Fri 20/09/13<br>Fri 20/09/13<br>Fri 20/09/13<br>Fri 20/09/13<br>Fri 20/09/13<br>Fri 04/10/13<br>Fri 04/10/13<br>Fri 04/10/13<br>Fri 11/10/13<br>Fri 04/10/13                                                                                                    |  |
|          | 73<br>74<br>75<br>76<br>77<br>78<br>79<br>80<br>81<br>82<br>83<br>83<br>84<br>85<br>86                                                                                                    |              | 0%<br>0%<br>0%<br>0%<br>0%<br>0%<br>0%<br>0%<br>0%<br>0%<br>0%                  | Banco de Dados<br>Analise do DER<br>Construção do BD<br>Codificação<br>Sprint I<br>Analise da UML 1<br>Codificação 1<br>Reparo 1<br>Sprint II<br>Analise da UML 2<br>Codificação 2<br>Reparo 2<br>Sprint II<br>Analise da UML 3                                                                                                    | 132 days           8 days           1 day           7 days           132 days           54 days           1 day           5 days           2 days           5 days           2 days           5 days           21 days           1 day           1 day           1 days           5 days           20 days           1 day           1 days           1 days           1 days                                                                                                    | Wed 04/09/13<br>Wed 04/09/13<br>Thu 05/09/13<br>Mon 22/07/13<br>Mon 22/07/13<br>Mon 09/09/13<br>Mon 16/09/13<br>Fri 20/09/13<br>Fri 20/09/13<br>Mon 07/10/13<br>Fri 11/10/13<br>Fri 11/10/13                                                                                                    | Fri 13/09/13<br>Wed 04/09/13<br>Fri 13/09/13 74<br>Fri 13/12/13<br>Mon 22/07/13<br>Fri 20/09/13<br>Fri 20/09/13<br>Fri 20/09/13<br>Fri 20/09/13<br>Fri 20/09/13<br>Fri 20/09/13<br>Fri 20/09/13<br>Fri 11/10/13<br>Fri 01/11/13<br>Fri 01/11/13<br>Fri 01/11/13                                                                                                    |  |
|          | 73<br>74<br>75<br>76<br>77<br>78<br>79<br>80<br>81<br>82<br>83<br>84<br>85<br>86<br>86<br>87                                                                                                    |              | 0%<br>0%<br>0%<br>0%<br>0%<br>0%<br>0%<br>0%<br>0%<br>0%                        | Banco de Dados<br>Analise do DER<br>Construção do BD<br>Codificação<br>Sprint I<br>Analise da UML 1<br>Codificação 1<br>Reparo 1<br>Sprint II<br>Analise da UML 2<br>Codificação 2<br>Reparo 2<br>Sprint III<br>Analise da UML 3<br>Codificação 2                                                                                                    | 102 days<br>8 days<br>1 day<br>7 days<br>132 days<br>54 days<br>1 day<br>5 days<br>21 days<br>1 day<br>11 days<br>5 days<br>20 days<br>20 days<br>1 day<br>20 days<br>20 days<br>20 days<br>21 days<br>20 days<br>20 d                                                                                                    | Wed 04/09/13<br>Wed 04/09/13<br>Thu 05/09/13<br>Mon 22/07/13<br>Mon 22/07/13<br>Mon 09/09/13<br>Fri 20/09/13<br>Fri 20/09/13<br>Mon 23/09/13<br>Mon 07/10/13<br>Fri 11/10/13<br>Fri 11/10/13                                                                                                    | Fri 13/09/13<br>Wed 04/09/13<br>Fri 13/09/13 74<br>Fri 13/12/13<br>Mon 22/07/13<br>Fri 20/09/13<br>Fri 20/09/13<br>Fri 20/09/13<br>Fri 20/09/13<br>Fri 20/09/13<br>Fri 20/09/13<br>Fri 01/10/13<br>Fri 01/11/13<br>Fri 01/11/13<br>Fri 01/11/13<br>Fri 11/10/13                                                                                                    |  |
|          | 73<br>74<br>75<br>76<br>77<br>78<br>79<br>80<br>81<br>82<br>83<br>84<br>85<br>86<br>85<br>86<br>87                                                                                                    |              | 0%<br>0%<br>0%<br>0%<br>0%<br>0%<br>0%<br>0%<br>0%<br>0%<br>0%                  | Banco de Dados<br>Analise do DER<br>Construção do BD<br>Codificação<br>Sprint I<br>Analise da UML 1<br>Codificação 1<br>Reparo 1<br>Sprint II<br>Analise da UML 2<br>Codificação 2<br>Reparo 2<br>Sprint III<br>Analise da UML 3<br>Codificação 3<br>Banco da UML 3<br>Codificação 3                                                                                                    | 132 days           8 days           1 day           7 days           132 days           54 days           1 day           5 days           5 days           21 days           1 day           11 days           20 days           20 days           1 day           10 days                                                                                                    | Wed 04/09/13<br>Wed 04/09/13<br>Thu 05/09/13<br>Mon 22/07/13<br>Mon 22/07/13<br>Mon 22/07/13<br>Mon 09/09/13<br>Fri 20/09/13<br>Fri 20/09/13<br>Mon 23/09/13<br>Mon 23/09/13<br>Fri 11/10/13<br>Fri 11/10/13<br>Fri 11/10/13                                                                                                    | Fri 13/09/13<br>Wed 04/09/13<br>Fri 13/09/13 74<br>Fri 13/12/13<br>Fri 20/09/13<br>Fri 13/09/13<br>Fri 13/09/13<br>Fri 20/09/13<br>Fri 20/09/13<br>Fri 20/09/13<br>Fri 04/10/13<br>Fri 04/10/13<br>Fri 01/11/13<br>Fri 01/11/13<br>Fri 11/10/13<br>Fri 25/10/13<br>Fri 25/10/13                                                                                                    |  |
|          | 73<br>74<br>75<br>76<br>77<br>78<br>79<br>80<br>81<br>82<br>83<br>84<br>85<br>86<br>87<br>88                                                                                                    |              | 0%<br>0%<br>0%<br>0%<br>0%<br>0%<br>0%<br>0%<br>0%<br>0%<br>0%                  | Banco de Dados<br>Analise do DER<br>Construção do BD<br>Codificação<br>Sprint I<br>Analise da UML 1<br>Codificação 1<br>Reparo 1<br>Sprint II<br>Analise da UML 2<br>Codificação 2<br>Reparo 2<br>Sprint II<br>Analise da UML 3<br>Codificação 3<br>Reparo 3                                                                                                    | 132 days           8 days           1 day           7 days           132 days           54 days           54 days           1 day           5 days           2 days           5 days           21 day           1 day           1 days           5 days           20 days           1 day           10 days           5 days                                                                                                    | Wed 04/09/13<br>Wed 04/09/13<br>Thu 05/09/13<br>Mon 22/07/13<br>Mon 22/07/13<br>Mon 22/07/13<br>Mon 22/07/13<br>Mon 03/09/13<br>Fri 20/09/13<br>Mon 23/09/13<br>Mon 23/09/13<br>Mon 23/09/13<br>Mon 07/10/13<br>Fri 11/10/13<br>Mon 14/10/13<br>Mon 28/10/13                                                                                                    | Fri 13/09/13<br>Wed 04/09/13<br>Fri 13/09/13 74<br>Fri 13/12/13<br>Mon 22/07/13<br>Fri 20/09/13<br>Fri 20/09/13<br>Fri 20/09/13<br>Fri 20/09/13<br>Fri 04/10/13<br>Fri 04/10/13<br>Fri 01/11/13<br>Fri 01/11/13<br>Fri 01/11/13                                                                                                    |  |
|          | 73<br>74<br>75<br>76<br>77<br>78<br>79<br>80<br>81<br>82<br>83<br>84<br>85<br>86<br>85<br>86<br>87<br>88<br>89                                                                                                    |              | 0%<br>0%<br>0%<br>0%<br>0%<br>0%<br>0%<br>0%<br>0%<br>0%<br>0%<br>0%            | Banco de Dados<br>Analise do DER<br>Construção do BD<br>Codificação<br>Sprint I<br>Analise da UML 1<br>Codificação 1<br>Reparo 1<br>Sprint II<br>Analise da UML 2<br>Codificação 2<br>Reparo 2<br>Sprint III<br>Analise da UML 3<br>Codificação 3<br>Reparo 3<br>Sprint IV                                                                                                    | 132 days           8 days           1 day           7 days           132 days           54 days           1 day           5 days           2 days           5 days           2 days           5 days           21 days           1 day           1 day           1 days           5 days           20 days           10 days           5 days           10 days           5 days           15 days                                                                                                    | Wed 04/09/13<br>Wed 04/09/13<br>Thu 05/09/13<br>Mon 22/07/13<br>Mon 22/07/13<br>Mon 02/07/13<br>Mon 02/07/13<br>Fri 20/09/13<br>Fri 20/09/13<br>Fri 20/09/13<br>Mon 07/10/13<br>Fri 11/10/13<br>Mon 14/10/13<br>Mon 24/10/13<br>Fri 01/11/13                                                                                                    | Fri 13/09/13<br>Wed 04/09/13<br>Fri 13/09/13 74<br>Fri 13/12/13<br>Fri 20/09/13<br>Fri 20/09/13<br>Fri 20/09/13<br>Fri 20/09/13<br>Fri 20/09/13<br>Fri 04/10/13<br>Fri 01/11/13<br>Fri 01/11/13<br>Fri 11/10/13<br>Fri 11/10/13<br>Fri 11/10/13<br>Fri 11/10/13<br>Fri 11/10/13<br>Fri 11/10/13<br>Fri 11/10/13<br>Fri 11/10/13<br>Fri 11/10/13<br>Fri 11/10/13<br>Fri 11/10/13<br>Fri 11/10/13<br>Fri 11/10/13<br>Fri 11/10/13                                                                                                    |  |
|          | 73<br>74<br>75<br>76<br>77<br>78<br>80<br>81<br>82<br>83<br>84<br>85<br>86<br>85<br>86<br>87<br>88<br>89<br>90                                                                                                    |              | 0%<br>0%<br>0%<br>0%<br>0%<br>0%<br>0%<br>0%<br>0%<br>0%<br>0%<br>0%<br>0%      | Banco de Dados<br>Analise do DER<br>Construção do BD<br>Codificação<br>Sprint I<br>Analise da UML 1<br>Codificação 1<br>Reparo 1<br>Sprint II<br>Analise da UML 2<br>Codificação 2<br>Reparo 2<br>Sprint III<br>Analise da UML 3<br>Codificação 3<br>Reparo 3<br>Sprint IV<br>Analise da UML 4                                                                                                    | 102 days           8 days           1 day           7 days           132 days           54 days           1 day           5 days           21 days           11 days           5 days           20 days           11 days           5 days           20 days           1 day           5 days           20 days           1 day           10 days           5 days           10 days           5 days           0 days           15 days           0,5 days                                                                                                    | Wed 04/09/13<br>Wed 04/09/13<br>Thu 05/09/13<br>Mon 22/07/13<br>Mon 22/07/13<br>Mon 22/07/13<br>Mon 09/09/13<br>Fri 20/09/13<br>Fri 20/09/13<br>Fri 20/09/13<br>Fri 11/10/13<br>Fri 11/10/13<br>Fri 11/10/13<br>Mon 28/10/13<br>Fri 01/11/13                                                                                                    | Fri 13/09/13<br>Wed 04/09/13<br>Fri 13/09/13 74<br>Fri 13/09/13 74<br>Fri 20/09/13<br>Fri 20/09/13<br>Fri 20/09/13<br>Fri 20/09/13<br>Fri 20/09/13<br>Fri 20/09/13<br>Fri 20/09/13<br>Fri 01/10/13<br>Fri 01/11/13<br>Fri 01/11/13<br>Fri 01/11/13<br>Fri 01/11/13<br>Fri 01/11/13<br>Fri 01/11/13                                                                                                    |  |
|          | 73<br>74<br>75<br>76<br>77<br>78<br>79<br>80<br>81<br>82<br>83<br>84<br>83<br>84<br>85<br>86<br>85<br>86<br>87<br>88<br>89<br>90<br>91                                                                                                    |              | 0%<br>0%<br>0%<br>0%<br>0%<br>0%<br>0%<br>0%<br>0%<br>0%<br>0%<br>0%<br>0%<br>0 | Barco de Dados<br>Analise do DER<br>Construção do BD<br>Codificação<br>Sprint I<br>Analise da UML 1<br>Codificação 1<br>Reparo 1<br>Sprint II<br>Analise da UML 2<br>Codificação 2<br>Reparo 2<br>Sprint III<br>Analise da UML 3<br>Codificação 3<br>Reparo 3<br>Sprint IV<br>Analise da UML 4<br>Codificação 4                                                                                                    | 102 days           8 days           1 day           7 days           132 days           54 days           1 day           5 days           5 days           2 days           1 day           1 days           5 days           21 days           1 day           11 days           5 days           20 days           1 day           10 days           5 days           0,5 days           0,5 days           2,5 days                                                                                                    | Wed 04/09/13<br>Wed 04/09/13<br>Thu 05/09/13<br>Mon 22/07/13<br>Mon 22/07/13<br>Mon 22/07/13<br>Mon 22/07/13<br>Mon 22/07/13<br>Mon 16/09/13<br>Fri 20/09/13<br>Mon 07/10/13<br>Fri 11/10/13<br>Mon 28/10/13<br>Fri 01/11/13<br>Mon 24/10/13<br>Mon 04/11/13                                                                                                    | Fri 13/09/13<br>Wed 04/09/13<br>Fri 13/09/13 74<br>Fri 13/09/13 74<br>Fri 20/09/13<br>Fri 20/09/13<br>Fri 20/09/13<br>Fri 20/09/13<br>Fri 20/09/13<br>Fri 20/09/13<br>Fri 04/10/13<br>Fri 04/10/13<br>Fri 04/10/13<br>Fri 01/11/13<br>Fri 11/10/13<br>Fri 11/10/13<br>Fri 01/11/13<br>Fri 01/11/13<br>Ved 06/11/13                                                                                                    |  |
|          | 73<br>74<br>75<br>76<br>77<br>78<br>79<br>80<br>81<br>82<br>83<br>84<br>85<br>86<br>88<br>88<br>88<br>88<br>88<br>89<br>90<br>91<br>92                                                                                                    |              | 0% 0% 0% 0% 0% 0% 0% 0% 0% 0% 0% 0% 0% 0                                        | Barco de Dados<br>Analise do DER<br>Construção do BD<br>Codificação<br>Sprint I<br>Analise da UML 1<br>Codificação 1<br>Reparo 1<br>Sprint II<br>Analise da UML 2<br>Codificação 2<br>Reparo 2<br>Sprint III<br>Analise da UML 3<br>Codificação 3<br>Reparo 3<br>Sprint IV<br>Analise da UML 4<br>Codificação 4<br>Reparo 4                                                                                                    | 132 days           8 days           1 day           7 days           132 days           54 days           1 day           5 days           2 days           5 days           2 days           5 days           2 days           1 day           1 day           1 day           11 days           5 days           20 days           1 day           10 days           5 days           0,5 days           0,5 days           0,5 days           2,5 days           5 days                                                                                                    | Wed 04/09/13<br>Wed 04/09/13<br>Thu 05/09/13<br>Mon 22/07/13<br>Mon 22/07/13<br>Mon 22/07/13<br>Mon 22/07/13<br>Mon 02/07/13<br>Mon 03/09/13<br>Mon 23/09/13<br>Mon 23/09/13<br>Mon 23/09/13<br>Mon 23/09/13<br>Mon 23/09/13<br>Mon 12/11/013<br>Mon 14/10/13<br>Mon 28/10/13<br>Fri 01/11/13<br>Mon 04/11/13                                                                                                    | Fri 13/09/13<br>Wed 04/09/13<br>Fri 13/09/13 74<br>Fri 13/12/13<br>Fri 20/09/13<br>Fri 20/09/13<br>Fri 20/09/13<br>Fri 20/09/13<br>Fri 20/09/13<br>Fri 04/10/13<br>Fri 04/10/13<br>Fri 01/11/13<br>Fri 01/11/13<br>Fri 01/11/13<br>Fri 01/11/13<br>Fri 01/11/13<br>Fri 01/11/13<br>Fri 01/11/13<br>Fri 01/11/13<br>Fri 01/11/13<br>Fri 01/11/13<br>Fri 01/11/13<br>Fri 01/11/13                                                                                                    |  |
|          | 73<br>74<br>75<br>76<br>77<br>78<br>80<br>81<br>82<br>83<br>84<br>85<br>86<br>83<br>84<br>85<br>86<br>87<br>88<br>89<br>90<br>91<br>92<br>93                                                                                                    |              | 0% 0% 0% 0% 0% 0% 0% 0% 0% 0% 0% 0% 0% 0                                        | Banco de Dados Analise do DER Construção do BD Codificação Sprint I Analise da UML 1 Codificação 1 Reparo 1 Sprint II Analise da UML 2 Codificação 2 Reparo 2 Sprint II Analise da UML 3 Codificação 3 Reparo 3 Sprint IV Analise da UML 4 Codificação 4 Reparo 4 Reparo 1                                                                                                    | 132 days           8 days           1 day           7 days           132 days           54 days           1 day           5 days           21 days           11 day           5 days           21 days           11 days           132 days           20 days           14 days           5 days           20 days           1 day           10 days           5 days           5 days           10 days           5 days           15 days           0,5 days           2,5 days           5 days           17 days           17 days                                                                                                    | Wed 04/09/13<br>Wed 04/09/13<br>Thu 05/09/13<br>Mon 22/07/13<br>Mon 22/07/13<br>Mon 22/07/13<br>Mon 09/09/13<br>Fri 20/09/13<br>Fri 20/09/13<br>Fri 20/09/13<br>Mon 23/09/13<br>Mon 23/09/13<br>Mon 23/09/13<br>Mon 23/01/13<br>Fri 11/10/13<br>Mon 28/10/13<br>Fri 01/11/13<br>Mon 04/11/13<br>Mon 04/11/13<br>Mon 04/11/13                                                                                                    | Fri 13/09/13<br>Wed 04/09/13<br>Fri 13/09/13 74<br>Fri 13/09/13 74<br>Fri 20/09/13<br>Mon 22/07/13<br>Fri 20/09/13<br>Fri 20/09/13<br>Fri 20/09/13<br>Fri 20/09/13<br>Fri 20/09/13<br>Fri 02/10/13<br>Fri 01/10/13<br>Fri 01/11/13<br>Fri 01/11/13<br>Fri 01/11/13<br>Fri 01/11/13<br>Fri 01/11/13<br>Fri 01/11/13<br>Fri 01/11/13<br>Fri 15/11/13<br>Fri 15/11/                  |  |
|          | 73<br>74<br>75<br>76<br>77<br>78<br>80<br>81<br>82<br>83<br>84<br>85<br>86<br>83<br>84<br>85<br>86<br>87<br>88<br>88<br>90<br>91<br>92<br>93<br>93                                                                                                    |              | 0% 0% 0% 0% 0% 0% 0% 0% 0% 0% 0% 0% 0% 0                                        | Banco de Dados Analise do DER Construção do BD Codificação Sprint I Analise da UML 1 Codificação 1 Reparo 1 Sprint II Analise da UML 2 Codificação 2 Reparo 2 Sprint III Analise da UML 3 Codificação 3 Reparo 3 Sprint IV Analise da UML 4 Codificação 4 Reparo 4 Reparo 4 Reparo 6                                                                                                    | 132 days           1 day           7 days           132 days           54 days           1 day           5 days           5 days           21 days           1 day           1 days           5 days           21 days           1 day           1 days           5 days           20 days           1 day           10 days           5 days           0.5 days           0.5 days           0.5 days           2.5 days           5 days           17 days           5 days                                                                                                    | Wed 04/09/13<br>Wed 04/09/13<br>Thu 05/09/13<br>Mon 22/07/13<br>Mon 22/07/13<br>Mon 22/07/13<br>Mon 09/09/13<br>Fri 20/09/13<br>Fri 20/09/13<br>Fri 20/09/13<br>Fri 11/10/13<br>Fri 11/10/13<br>Fri 11/10/13<br>Mon 14/10/13<br>Fri 01/11/13<br>Mon 04/11/13<br>Mon 04/11/13<br>Mon 11/11/13<br>Mon 11/11/13<br>Mon 12/11/13                                                                                                    | Fri 13/09/13<br>Wed 04/09/13<br>Fri 13/09/13 74<br>Fri 13/09/13 74<br>Fri 20/09/13<br>Fri 20/09/13<br>Fri 20/09/13<br>Fri 20/09/13<br>Fri 20/09/13<br>Fri 20/09/13<br>Fri 04/10/13<br>Fri 04/10/13<br>Fri 04/10/13<br>Fri 01/11/13<br>Fri 01/11/13<br>Fri 01/11/13<br>Fri 01/11/13<br>Fri 01/11/13<br>Fri 01/11/13<br>Fri 15/11/13<br>Fri 15/11/13<br>Fri 13/12/13 67                                                                                                    |  |
|          | 73<br>74<br>75<br>76<br>77<br>78<br>80<br>81<br>82<br>83<br>84<br>85<br>86<br>88<br>88<br>88<br>88<br>88<br>89<br>90<br>91<br>92<br>93<br>94                                                                                                    |              | 0% 0% 0% 0% 0% 0% 0% 0% 0% 0% 0% 0% 0% 0                                        | Banco de Dados Analise do DER Construção do BD Codificação Sprint I Analise da UML 1 Codificação 1 Reparo 1 Sprint II Analise da UML 2 Codificação 2 Reparo 2 Sprint II Analise da UML 3 Codificação 3 Reparo 3 Sprint IV Analise da UML 4 Codificação 4 Reparo 4 Reparo 4 Reparo Final Integração                                                                                                    | 132 days           8 days           1 day           7 days           132 days           54 days           1 day           5 days           5 days           5 days           21 days           1 day           11 days           5 days           20 days           1 day           10 days           5 days           0,5 days           0,5 days           0,5 days           2,5 days           5 days           5 days           17 days           57 days           2 days                                                                                                    | Wed 04/09/13<br>Wed 04/09/13<br>Thu 05/09/13<br>Mon 22/07/13<br>Mon 22/07/13<br>Mon 22/07/13<br>Mon 22/07/13<br>Mon 22/07/13<br>Mon 05/09/13<br>Fri 20/09/13<br>Mon 07/10/13<br>Fri 11/10/13<br>Mon 23/09/13<br>Fri 11/10/13<br>Mon 23/10/13<br>Fri 01/11/13<br>Mon 04/11/13<br>Mon 04/11/13<br>Mon 02/11/13<br>Fri 20/09/13<br>Fri 20/09/13                                                                                                    | Fri 13/09/13<br>Wed 04/09/13<br>Fri 13/09/13 74<br>Fri 13/09/13 74<br>Fri 20/09/13<br>Fri 20/09/13<br>Fri 20/09/13<br>Fri 20/09/13<br>Fri 20/09/13<br>Fri 20/09/13<br>Fri 04/10/13<br>Fri 04/10/13<br>Fri 04/10/13<br>Fri 01/11/13<br>Fri 15/11/13<br>Fri 01/11/13<br>Fri 01/11/13<br>Fri 15/11/13<br>Fri 15/11/13<br>Fri 15/11/13<br>Fri 13/12/13 67<br>Mon 18/11/13                                                                                                    |  |
|          | 73<br>74<br>75<br>76<br>77<br>78<br>80<br>81<br>82<br>83<br>84<br>85<br>86<br>85<br>86<br>85<br>86<br>87<br>88<br>85<br>90<br>91<br>99<br>91<br>92<br>93<br>94<br>95                                                                                                    |              | 0%<br>0%<br>0%<br>0%<br>0%<br>0%<br>0%<br>0%<br>0%<br>0%<br>0%<br>0%<br>0%<br>0 | Banco de Dados<br>Analise do DER<br>Construção do BD<br>Codificação<br>Sprint I<br>Analise da UML 1<br>Codificação 1<br>Reparo 1<br>Sprint II<br>Analise da UML 2<br>Codificação 2<br>Reparo 2<br>Sprint III<br>Analise da UML 3<br>Codificação 3<br>Reparo 3<br>Sprint IV<br>Analise da UML 4<br>Codificação 4<br>Reparo 4<br>Reparo 4<br>Reparo 5<br>Integração do Sprint I                                                                                                    | 132 days           8 days           1 day           7 days           132 days           54 days           1 day           54 days           1 day           5 days           2 days           1 day           5 days           21 days           1 day           11 days           5 days           20 days           1 day           10 days           5 days           20 days           1 day           10 days           5 days           2,5 days           2,5 days           5 days           17 days           57 days           3 days                                                                                                    | Wed 04/09/13<br>Wed 04/09/13<br>Thu 05/09/13<br>Mon 22/07/13<br>Mon 22/07/13<br>Mon 22/07/13<br>Mon 22/07/13<br>Mon 02/07/13<br>Mon 03/09/13<br>Fri 20/09/13<br>Fri 11/10/13<br>Mon 13/07/10/13<br>Mon 14/10/13<br>Mon 28/10/13<br>Fri 01/11/13<br>Mon 04/11/13<br>Mon 11/11/13<br>Mon 125/11/13<br>Fri 20/09/13<br>Fri 20/09/13                                                                                                    | Fri 13/09/13<br>Wed 04/09/13<br>Fri 13/09/13 74<br>Fri 13/12/13<br>Fri 20/09/13<br>Fri 20/09/13<br>Fri 20/09/13<br>Fri 20/09/13<br>Fri 20/09/13<br>Fri 04/10/13<br>Fri 04/10/13<br>Fri 01/11/13<br>Fri 01/11/13                   |  |
|          | 73<br>74<br>75<br>76<br>77<br>78<br>80<br>81<br>82<br>83<br>84<br>85<br>88<br>84<br>85<br>88<br>88<br>88<br>89<br>90<br>91<br>92<br>93<br>94<br>95<br>96                                                                                                    |              | 0%<br>0%<br>0%<br>0%<br>0%<br>0%<br>0%<br>0%<br>0%<br>0%<br>0%<br>0%<br>0%<br>0 | Banco de Dados Analise do DER Construção do BD Codificação Sprint I Analise da UML 1 Codificação 1 Reparo 1 Sprint II Analise da UML 2 Codificação 2 Reparo 2 Sprint II Analise da UML 3 Codificação 3 Reparo 3 Sprint IV Analise da UML 4 Codificação 4 Reparo 4 Reparo 5 Integração do Sprint I Preparação do ambientes                                                                                                    | 132 days           1 day           7 days           132 days           54 days           1 day           5 days           21 days           1 day           5 days           21 days           1 day           5 days           20 days           1 day           5 days           20 days           1 day           10 days           5 days           15 days           0,5 days           15 days           0,5 days           17 days           57 days           3 days           2 days                                                                                                    | Wed 04/09/13<br>Wed 04/09/13<br>Thu 05/09/13<br>Mon 22/07/13<br>Mon 22/07/13<br>Mon 22/07/13<br>Mon 09/09/13<br>Fri 20/09/13<br>Fri 20/09/13<br>Fri 11/10/13<br>Fri 11/10/13<br>Fri 11/10/13<br>Fri 11/10/13<br>Fri 01/11/13<br>Mon 28/10/13<br>Fri 01/11/13<br>Mon 04/11/13<br>Mon 04/11/13<br>Mon 04/11/13<br>Fri 20/09/13<br>Fri 20/09/13<br>Fri 20/09/13                                                                                                    | Fri 13/09/13<br>Wed 04/09/13<br>Fri 13/09/13 74<br>Fri 13/09/13 74<br>Fri 20/09/13<br>Fri 20/09/13<br>Fri 20/09/13<br>Fri 20/09/13<br>Fri 20/09/13<br>Fri 20/09/13<br>Fri 01/10/13<br>Fri 01/11/13<br>Fri 01/11/13<br>Fri 01/11/13<br>Fri 01/11/13<br>Fri 01/11/13<br>Fri 15/11/13<br>Fri 15/11/13<br>Fri 15/11/13<br>Fri 15/11/13<br>Fri 15/11/13<br>Fri 15/11/13<br>Fri 01/11/13<br>Sun 22/09/13<br>Set 21/09/13                                                                                                    |  |
|          | 73<br>74<br>75<br>76<br>77<br>78<br>79<br>80<br>81<br>82<br>83<br>84<br>85<br>86<br>83<br>84<br>85<br>86<br>87<br>88<br>89<br>90<br>91<br>92<br>93<br>94<br>95<br>99<br>6                                                                                                    |              | 0%<br>0%<br>0%<br>0%<br>0%<br>0%<br>0%<br>0%<br>0%<br>0%<br>0%<br>0%<br>0%<br>0 | Banco de Dados<br>Analise do DER<br>Construção do BD<br>Codificação<br>Sprint I<br>Analise da UML 1<br>Codificação 1<br>Reparo 1<br>Sprint II<br>Analise da UML 2<br>Codificação 2<br>Reparo 2<br>Sprint III<br>Analise da UML 3<br>Codificação 3<br>Reparo 3<br>Sprint IV<br>Analise da UML 4<br>Codificação 4<br>Reparo 4<br>Reparo 4<br>Reparo 5<br>Integração 6<br>Integração 6<br>Sprint I<br>Preparação 6<br>Analise da uminetes                                                                                                    | 132 days           1 day           7 days           132 days           54 days           1 day           5 days           5 days           21 days           1 day           1 days           1 days           21 days           1 days           1 days           20 days           1 day           10 days           5 days           0.5 days           0.5 days           0.5 days           0.5 days           5 days           5 days           0.5 days           5 days           5 days           5 days           5 days           5 days           5 days           5 days           5 days           5 days           5 days           5 days           3 days           2 days                                                                                                    | Wed 04/09/13<br>Wed 04/09/13<br>Thu 05/09/13<br>Mon 22/07/13<br>Mon 22/07/13<br>Mon 22/07/13<br>Mon 09/09/13<br>Fri 20/09/13<br>Fri 20/09/13<br>Fri 20/09/13<br>Fri 11/10/13<br>Mon 23/09/13<br>Mon 23/09/13<br>Fri 01/11/13<br>Mon 24/10/13<br>Mon 04/11/13<br>Mon 04/11/13<br>Mon 25/11/13<br>Fri 20/09/13<br>Fri 20/09/13                                                                                                    | Fri 13/09/13<br>Wed 04/09/13<br>Fri 13/09/13 74<br>Fri 13/09/13 74<br>Fri 20/09/13<br>Mon 22/07/13<br>Fri 20/09/13<br>Fri 20/09/13<br>Fri 20/09/13<br>Fri 20/09/13<br>Fri 04/10/13<br>Fri 04/10/13<br>Fri 04/10/13<br>Fri 01/11/13<br>Fri 01/11/13<br>Fri 01/11/13<br>Fri 01/11/13<br>Fri 01/11/13<br>Fri 15/11/13<br>Fri 13/12/13 67<br>Mon 18/11/13<br>Sun 22/09/13<br>Sat 21/09/13                                                                                                    |  |
|          | 73<br>74<br>75<br>76<br>77<br>78<br>79<br>80<br>81<br>82<br>83<br>84<br>85<br>86<br>85<br>86<br>85<br>90<br>91<br>92<br>93<br>94<br>95<br>96<br>97                                                                                                    |              | 0%<br>0%<br>0%<br>0%<br>0%<br>0%<br>0%<br>0%<br>0%<br>0%<br>0%<br>0%<br>0%<br>0 | Banco de Dados Analise do DER Construção do BD Codificação Sprint I Analise da UML 1 Codificação 1 Reparo 1 Sprint II Analise da UML 2 Codificação 2 Reparo 2 Sprint II Analise da UML 3 Codificação 3 Reparo 3 Sprint IV Analise da UML 4 Codificação 4 Reparo 4 Reparo 4 Reparo 5 Integração do Sprint I Preparação do Sprint I                                                                                                    | 102 days           8 days           1 day           7 days           132 days           54 days           1 day           5 days           5 days           2 days           1 day           5 days           21 days           1 day           1 day           1 days           20 days           1 day           10 days           5 days           0,5 days           0,5 days           2,5 days           5 days           17 days           57 days           2 days           2 days           1 day                                                                                                    | Wed 04/09/13<br>Wed 04/09/13<br>Thu 05/09/13<br>Mon 22/07/13<br>Mon 22/07/13<br>Mon 22/07/13<br>Mon 22/07/13<br>Mon 22/07/13<br>Mon 02/09/13<br>Fri 20/09/13<br>Fri 20/09/13<br>Fri 11/10/13<br>Mon 22/07/13<br>Fri 01/11/13<br>Mon 22/11/13<br>Fri 01/11/13<br>Mon 04/11/13<br>Mon 11/11/13<br>Mon 25/11/13<br>Fri 20/09/13<br>Fri 20/09/13<br>Fri 20/09/13                                                                                                    | Fri 13/09/13<br>Wed 04/09/13<br>Fri 13/09/13 74<br>Fri 13/09/13 74<br>Fri 20/09/13<br>Fri 20/09/13<br>Fri 20/09/13<br>Fri 20/09/13<br>Fri 20/09/13<br>Fri 20/09/13<br>Fri 04/10/13<br>Fri 04/10/13<br>Fri 04/10/13<br>Fri 11/10/13<br>Fri 11/10/13<br>Fri 11/10/13<br>Fri 11/10/13<br>Fri 11/10/13<br>Fri 01/11/13<br>Fri 01/11/13<br>Fri 01/11/13<br>Fri 01/11/13<br>Fri 15/11/13<br>Fri 15/11/13<br>Fri 13/12/13 67<br>Mon 18/11/13<br>Sun 22/09/13<br>Sat 21/09/13                                                                                                    |  |
|          | 73<br>74<br>75<br>76<br>77<br>78<br>79<br>80<br>81<br>82<br>83<br>84<br>85<br>86<br>83<br>84<br>85<br>86<br>87<br>88<br>88<br>89<br>90<br>91<br>92<br>93<br>94<br>95<br>96<br>97<br>97<br>98                                                                                                    |              | 0% 0% 0% 0% 0% 0% 0% 0% 0% 0% 0% 0% 0% 0                                        | Barco de Dados Analise do DER Construção do BD Codificação Sprint I Analise da UML 1 Codificação 1 Reparo 1 Sprint II Analise da UML 2 Codificação 2 Reparo 2 Sprint II Analise da UML 3 Codificação 3 Reparo 3 Sprint IV Analise da UML 4 Codificação 4 Reparo 4 Reparo 4 Reparo 7 Integração do Sprint I Preparação do Sprint I Integração do Sprint I Integração do Sprint I Integração do Sprint I Integração do Sprint I Integração do Sprint I                                                                                                    | 132 days           1 day           7 days           132 days           54 days           1 day           5 days           21 days           1 day           5 days           21 days           1 day           5 days           20 days           1 day           10 days           5 days           20 days           10 days           5 days           5 days           15 days           0,5 days           2,5 days           5 days           5 days           5 days           5 days           5 7 days           3 days           2 days           1 day           1 day           3 days                                                                                                    | Wed 04/09/13<br>Wed 04/09/13<br>Thu 05/09/13<br>Mon 22/07/13<br>Mon 22/07/13<br>Mon 22/07/13<br>Mon 09/09/13<br>Fri 20/09/13<br>Fri 20/09/13<br>Fri 20/09/13<br>Fri 11/10/13<br>Mon 14/10/13<br>Fri 01/11/13<br>Mon 23/10/13<br>Fri 01/11/13<br>Mon 24/11/13<br>Mon 25/11/13<br>Fri 20/09/13<br>Fri 20/09/13<br>Fri 20/09/13<br>Fri 20/09/13<br>Fri 20/09/13<br>Fri 20/09/13<br>Fri 20/09/13                                                                                                    | Fri 13/09/13<br>Wed 04/09/13<br>Fri 13/09/13 74<br>Fri 13/12/13<br>Fri 20/09/13<br>Fri 20/09/13<br>Fri 20/09/13<br>Fri 20/09/13<br>Fri 20/09/13<br>Fri 20/09/13<br>Fri 01/10/13<br>Fri 01/11/13<br>Fri 01/11/13<br>Fri 01/11/13<br>Fri 15/11/13<br>Fri 15/11/13<br>Fri 15/11/13<br>Fri 15/11/13<br>Fri 15/11/13<br>Fri 15/11/13<br>Fri 15/11/13<br>Fri 15/11/13<br>Fri 15/11/13<br>Sun 22/09/13<br>Sun 22/09/13                   |  |
|          | 73<br>74<br>75<br>76<br>77<br>78<br>79<br>80<br>81<br>82<br>83<br>84<br>85<br>86<br>83<br>84<br>85<br>86<br>83<br>84<br>85<br>86<br>90<br>91<br>92<br>93<br>94<br>95<br>96<br>99<br>99<br>99                                                                                                    |              | 0% 0% 0% 0% 0% 0% 0% 0% 0% 0% 0% 0% 0% 0                                        | Banco de Dados Analise do DER Construção do BD Codificação Sprint I Analise da UML 1 Codificação 1 Reparo 1 Sprint II Analise da UML 2 Codificação 2 Reparo 2 Sprint III Analise da UML 3 Codificação 3 Reparo 3 Sprint IV Analise da UML 4 Codificação 4 Reparo 4 Reparo 4 Reparo 4 Reparo 5 Integração do Sprint I Preparação do Sprint I Integração do Sprint II Integração do Sprint I Integração do Sprint I Integração do Sprint I                                                                                                    | 132 days           1 day           7 days           132 days           54 days           1 day           5 days           2 days           1 day           5 days           21 days           1 day           1 days           5 days           21 days           1 day           11 days           5 days           20 days           1 day           10 days           5 days           20 days           15 days           0,5 days           2,5 days           57 days           3 days           2 days           1 day                                                                                                    | Wed 04/09/13<br>Wed 04/09/13<br>Thu 05/09/13<br>Mon 22/07/13<br>Mon 22/07/13<br>Mon 22/07/13<br>Mon 09/09/13<br>Fri 20/09/13<br>Fri 20/09/13<br>Fri 11/10/13<br>Fri 11/10/13<br>Mon 07/10/13<br>Fri 11/10/13<br>Mon 04/11/13<br>Mon 04/11/13<br>Mon 04/11/13<br>Mon 04/11/13<br>Fri 20/09/13<br>Fri 20/09/13<br>Fri 20/09/13<br>Fri 20/09/13<br>Fri 20/09/13<br>Fri 20/09/13<br>Fri 11/10/13<br>Kon 22/09/13<br>Fri 11/10/13                                                                                                    | Fri 13/09/13<br>Wed 04/09/13<br>Fri 13/09/13 74<br>Fri 13/09/13 74<br>Fri 20/09/13<br>Fri 20/09/13<br>Fri 20/09/13<br>Fri 20/09/13<br>Fri 20/09/13<br>Fri 20/09/13<br>Fri 20/09/13<br>Fri 01/10/13<br>Fri 01/11/13<br>Fri 01/11/13<br>Fri 01/11/13<br>Fri 01/11/13<br>Fri 15/11/13<br>Fri 15/11/13<br>Fri 15/11/13<br>Fri 15/11/13<br>Fri 15/11/13<br>Fri 15/11/13<br>Fri 15/11/13<br>Sun 22/09/13<br>Sun 22/09/13 96<br>Sun 13/10/13<br>Sut 12/10/13                                                                                                    |  |
|          | 73<br>74<br>75<br>76<br>77<br>78<br>79<br>80<br>81<br>82<br>83<br>84<br>85<br>86<br>85<br>86<br>88<br>88<br>88<br>88<br>89<br>90<br>91<br>92<br>93<br>94<br>95<br>99<br>96<br>97<br>98<br>99<br>90                                                                                                    |              | 0% 0% 0% 0% 0% 0% 0% 0% 0% 0% 0% 0% 0% 0                                        | Barco de Dados Analise do DER Construção do BD Codificação Sprint I Analise da UML 1 Codificação 1 Reparo 1 Sprint II Analise da UML 2 Codificação 2 Reparo 2 Sprint II Analise da UML 3 Codificação 3 Reparo 3 Sprint IV Analise da UML 4 Codificação 4 Reparo 4 Reparo Final Integração do Sprint I Preparação do Sprint I Preparação do Sprint I Preparação do Sprint I Preparação do Sprint I Preparação do Sprint I Preparação do Sprint I                                                                                                    | 132         8 days           1 day         7 days           132 days         54 days           1 day         1 day           5 days         5 days           21 days         1 day           1 1 days         5 days           21 days         1 day           11 days         5 days           20 days         1 day           10 days         5 days           0,5 days         0,5 days           0,5 days         5 days           0,5 days         5 days           17 days         57 days           3 days         2 days           1 day         1 day           1 day         2 days           1 day         3 days           1 day         3 days                                                                                                    | Wed 04/09/13<br>Wed 04/09/13<br>Thu 05/09/13<br>Mon 22/07/13<br>Mon 22/07/13<br>Mon 22/07/13<br>Mon 22/07/13<br>Mon 02/09/13<br>Fri 20/09/13<br>Fri 20/09/13<br>Fri 11/10/13<br>Fri 11/10/13<br>Fri 11/10/13<br>Fri 01/11/13<br>Mon 04/11/13<br>Mon 25/11/13<br>Fri 20/09/13<br>Fri 20/09/13<br>Fri 20/09/13<br>Fri 20/09/13<br>Fri 11/10/13<br>Sun 22/09/13<br>Fri 11/10/13<br>Sun 22/09/13<br>Sun 22/09/13<br>Sun 22/09/13                                                                                                    | Fri 13/09/13<br>Wed 04/09/13<br>Fri 13/09/13 74<br>Fri 13/09/13 74<br>Fri 20/09/13<br>Fri 20/09/13<br>Fri 20/09/13<br>Fri 20/09/13<br>Fri 20/09/13<br>Fri 20/09/13<br>Fri 04/10/13<br>Fri 04/10/13<br>Fri 04/10/13<br>Fri 01/11/13<br>Fri 25/10/13<br>Fri 01/11/13<br>Fri 15/11/13<br>Fri 15/11/13<br>Fri 15/11/13<br>Fri 15/11/13<br>Fri 15/11/13<br>Fri 13/12/13 67<br>Mon 18/11/13<br>Sat 21/09/13<br>Sat 21/09/13<br>Sat 12/10/13<br>Sat 12/10/13<br>Sat 12/                  |  |
|          | 73<br>74<br>75<br>76<br>77<br>78<br>79<br>80<br>81<br>82<br>83<br>84<br>85<br>86<br>83<br>84<br>85<br>86<br>87<br>88<br>88<br>89<br>90<br>91<br>92<br>93<br>94<br>95<br>96<br>97<br>98<br>99<br>99<br>97<br>98<br>99<br>90                                                                                      |              | 0% 0% 0% 0% 0% 0% 0% 0% 0% 0% 0% 0% 0% 0                                        | Banco de Dados Analise do DER Construção do BD Codificação Sprint I Analise da UML 1 Codificação 1 Reparo 1 Sprint II Analise da UML 2 Codificação 2 Reparo 2 Sprint II Analise da UML 3 Codificação 3 Reparo 3 Sprint IV Analise da UML 4 Codificação 4 Reparo 4 Reparo 4 Reparo Final Integração do Sprint I Preparação do Sprint I Preparação do Sprint I Preparação do Sprint II Preparação do Sprint II Preparação do Sprint II Preparação do Sprint II Preparação do Sprint II                                                                                                    | 102 days           8 days           1 day           7 days           132 days           54 days           1 day           5 days           2 days           1 day           5 days           21 days           1 day           1 day           1 days           2 days           2 days           2 days           10 days           5 days           5 days           5 days           5 days           5 days           5 days           5 days           5 days           5 days           5 days           5 days           5 days           5 days           5 days           5 days           3 days           2 days           1 day           3 days           2 days           1 day           3 days           2 days           1 day           3 days                                                                                                    | Wed 04/09/13<br>Wed 04/09/13<br>Thu 05/09/13<br>Mon 22/07/13<br>Mon 22/07/13<br>Mon 22/07/13<br>Mon 09/09/13<br>Fri 20/09/13<br>Fri 20/09/13<br>Fri 20/09/13<br>Fri 11/10/13<br>Fri 11/10/13<br>Fri 01/11/13<br>Mon 12/11/13<br>Mon 12/11/13<br>Fri 01/11/13<br>Fri 01/11/13<br>Fri 01/11/13<br>Fri 20/09/13<br>Fri 20/09/13<br>Fri 20/09/13<br>Fri 20/09/13<br>Fri 11/10/13<br>Sun 22/09/13<br>Fri 11/10/13<br>Fri 11/10/13<br>Fri 11/10/13<br>Fri 11/10/13<br>Fri 11/10/13<br>Fri 11/10/13<br>Sun 12/09/13                                                                                                    | Fri 13/09/13<br>Wed 04/09/13<br>Fri 13/09/13 74<br>Fri 13/12/13<br>Fri 20/09/13<br>Mon 22/07/13<br>Fri 20/09/13<br>Fri 20/09/13<br>Fri 20/09/13<br>Fri 04/10/13<br>Fri 01/11/13<br>Fri 01/11/13<br>Fri 01/11/13<br>Fri 01/11/13<br>Fri 01/11/13<br>Fri 01/11/13<br>Fri 01/11/13<br>Fri 15/11/13<br>Fri 15/11/13<br>Fri 15/11/13<br>Fri 15/11/13<br>Fri 15/11/13<br>Sun 22/09/13<br>Sat 21/09/13<br>Sat 12/10/13<br>Sun 13/10/13<br>Sun 13/10/13                   |  |
|          | 73<br>74<br>75<br>76<br>77<br>78<br>79<br>80<br>81<br>82<br>83<br>84<br>85<br>86<br>83<br>84<br>85<br>86<br>87<br>86<br>88<br>89<br>90<br>91<br>92<br>93<br>99<br>94<br>95<br>96<br>97<br>99<br>89<br>99<br>91<br>001                                                                                           |              | 0% 0% 0% 0% 0% 0% 0% 0% 0% 0% 0% 0% 0% 0                                        | Banco de Dados Analise do DER Construção do BD Codificação Sprint I Analise da UML 1 Codificação 1 Reparo 1 Sprint II Analise da UML 2 Codificação 2 Reparo 2 Sprint II Analise da UML 3 Codificação 3 Reparo 3 Sprint IV Analise da UML 4 Codificação 4 Reparo 4 Reparo 4 Reparo 5 Integração do Sprint I Preparação do Sprint II Preparação do Sprint II Preparação do Sprint II Preparação do Sprint II Preparação do Sprint II Preparação do Sprint II Preparação do Sprint II Preparação do Sprint II                                                                                                    | 132 days           1 day           7 days           132 days           54 days           1 day           5 days           21 days           1 day           5 days           21 days           1 day           1 days           5 days           20 days           1 day           10 days           5 days           20 days           15 days           0,5 days           2,5 days           57 days           3 days           2 days           1 day           3 days           2 days           1 day           3 days           2 days                                                                                                    | Wed 04/09/13<br>Wed 04/09/13<br>Thu 05/09/13<br>Mon 22/07/13<br>Mon 22/07/13<br>Mon 22/07/13<br>Mon 09/09/13<br>Fri 20/09/13<br>Fri 20/09/13<br>Fri 11/10/13<br>Fri 11/10/13<br>Fri 11/10/13<br>Fri 01/11/13<br>Mon 24/10/13<br>Fri 20/09/13<br>Fri 20/09/13<br>Fri 20/09/13<br>Fri 20/09/13<br>Fri 20/09/13<br>Fri 20/09/13<br>Fri 20/09/13<br>Fri 20/09/13<br>Fri 20/09/13<br>Fri 20/09/13<br>Fri 11/10/13<br>Sun 22/09/13<br>Fri 11/10/13<br>Fri 11/10/13<br>Sun 13/10/13<br>Fri 01/11/13                                                                                                    | Fri 13/09/13<br>Wed 04/09/13<br>Fri 13/09/13 74<br>Fri 13/09/13 74<br>Fri 20/09/13<br>Mon 22/07/13<br>Fri 20/09/13<br>Fri 20/09/13<br>Fri 20/09/13<br>Fri 20/09/13<br>Fri 01/10/13<br>Fri 01/10/13<br>Fri 01/11/13<br>Fri 01/11/13<br>Fri 01/11/13<br>Fri 01/11/13<br>Fri 01/11/13<br>Fri 01/11/13<br>Fri 15/11/13<br>Fri 15/11/13<br>Fri 15/11/13<br>Fri 15/11/13<br>Sun 22/09/13<br>Sat 21/09/13<br>Sat 12/10/13<br>Sun 13/10/13<br>Sun 03/11/13<br>Sun 03/11/13<br>Sat 12/10/13<br>Sun 03/11/13<br>Sat 12/10/13<br>Sat 12/10/13<br>Sat 12/10/13<br>Sat 12/10/13<br>Sat 12/10/13<br>Sat 13/10/13<br>Sat 12/10/13<br>Sat 13/10/13<br>Sat 13/10/                  |  |
|          | 73<br>74<br>75<br>76<br>77<br>78<br>79<br>80<br>81<br>82<br>83<br>84<br>85<br>86<br>83<br>84<br>85<br>86<br>83<br>84<br>85<br>86<br>87<br>90<br>91<br>92<br>93<br>94<br>95<br>96<br>97<br>99<br>90<br>91<br>00<br>100<br>100                                                                                    |              | 0%<br>0%<br>0%<br>0%<br>0%<br>0%<br>0%<br>0%<br>0%<br>0%<br>0%<br>0%<br>0%<br>0 | Banco de Dados Analise do DER Construção do BD Codificação Sprint I Analise da UML 1 Codificação 1 Reparo 1 Sprint II Analise da UML 2 Codificação 2 Reparo 2 Sprint II Analise da UML 3 Codificação 3 Reparo 3 Sprint IV Analise da UML 4 Codificação 4 Reparo 4 Reparo 4 Reparo 4 Reparo 4 Reparo 5 Integração do Sprint I Preparação de ambientes Integração do Sprint II Preparação de ambientes Integração do Sprint II Preparação do Sprint II Preparação do Sprint II Preparação do Sprint II Preparação do Sprint II Preparação do Sprint II Preparação do Sprint II Preparação do Sprint II Preparação do Sprint II Preparação do Sprint II Preparação do Sprint II Preparação do Sprint II Preparação do Sprint II Preparação do Sprint II Preparação do Sprint II                                                                                                    | 132         8 days           8 days         1 day           7 days         132 days           54 days         1 day           5 days         5 days           21 days         1 day           11 days         5 days           20 days         1 day           10 days         5 days           20 days         1 day           10 days         5 days           0.5 days         0.5 days           0.5 days         5 days           0.5 days         5 days           57 days         3 days           2 days         1 day           1 day         3 days           2 days         1 day           3 days         2 days                                                                                                    | Wed 04/09/13<br>Wed 04/09/13<br>Thu 05/09/13<br>Mon 22/07/13<br>Mon 22/07/13<br>Mon 22/07/13<br>Mon 09/09/13<br>Fri 20/09/13<br>Fri 20/09/13<br>Fri 20/09/13<br>Fri 11/10/13<br>Mon 07/10/13<br>Fri 11/10/13<br>Mon 07/10/13<br>Fri 07/11/13<br>Mon 04/11/13<br>Mon 04/11/13<br>Mon 04/11/13<br>Fri 20/09/13<br>Fri 20/09/13<br>Fri 20/09/13<br>Fri 11/10/13<br>Sun 22/09/13<br>Fri 11/10/13<br>Sun 13/10/13<br>Fri 01/11/13<br>Sun 13/10/13<br>Fri 01/11/13<br>Fri 01/11/13<br>Fri 01/11/13                                                                                                    | Fri 13/09/13<br>Wed 04/09/13<br>Fri 13/09/13 74<br>Fri 13/09/13 74<br>Fri 20/09/13<br>Fri 20/09/13<br>Fri 20/09/13<br>Fri 20/09/13<br>Fri 20/09/13<br>Fri 20/09/13<br>Fri 04/10/13<br>Fri 04/10/13<br>Fri 04/10/13<br>Fri 01/11/13<br>Fri 01/11/13<br>Fri 01/11/13<br>Fri 01/11/13<br>Fri 01/11/13<br>Fri 15/11/13<br>Fri 15/11/13<br>Fri 15/11/13<br>Fri 15/11/13<br>Fri 15/11/13<br>Fri 15/11/13<br>Fri 12/10/13<br>Sun 22/09/13<br>Sut 12/10/13<br>Sun 13/10/13<br>Sun 13/10/13<br>Sun 03/11/13<br>Fri 02/11/13<br>Fri 03/11/13<br>Fri 03/11/                  |  |
|          | 73<br>74<br>75<br>76<br>77<br>78<br>79<br>80<br>81<br>82<br>83<br>84<br>85<br>86<br>88<br>88<br>88<br>88<br>88<br>89<br>90<br>91<br>92<br>93<br>94<br>95<br>99<br>99<br>99<br>99<br>99<br>99<br>90<br>91<br>000<br>1001                                                                                         |              | 0%<br>0%<br>0%<br>0%<br>0%<br>0%<br>0%<br>0%<br>0%<br>0%<br>0%<br>0%<br>0%<br>0 | Banco de Dados Analise do DER Construção do BD Codificação Sprint I Analise da UML 1 Codificação 1 Reparo 1 Sprint II Analise da UML 2 Codificação 2 Reparo 2 Sprint III Analise da UML 3 Codificação 3 Reparo 3 Sprint IV Analise da UML 4 Codificação 4 Reparo 4 Reparo Final Integração do Sprint I Preparação do Sprint I Preparação do Sprint II Preparação do Sprint II                                                                                                    | 132         8 days           1 day         7 days           132 days         54 days           1 day         1 day           5 days         5 days           21 days         1 day           1 1 days         5 days           21 days         1 day           11 days         5 days           20 days         1 day           10 days         5 days           20 days         1 day           10 days         5 days           0,5 days         2,5 days           5 days         5 days           17 days         57 days           2 days         2 days           1 day         3 days           2 days         1 day           3 days         2 days           1 day         3 days           2 days         1 day           3 days         2 days                                                                                                    | Wed 04/09/13<br>Wed 04/09/13<br>Thu 05/09/13<br>Mon 22/07/13<br>Mon 22/07/13<br>Mon 22/07/13<br>Mon 22/07/13<br>Mon 22/07/13<br>Mon 09/91/3<br>Fri 20/09/13<br>Fri 20/09/13<br>Fri 11/10/13<br>Fri 11/10/13<br>Fri 01/11/13<br>Mon 26/10/13<br>Fri 01/11/13<br>Mon 25/11/13<br>Fri 20/09/13<br>Fri 20/09/13<br>Fri 11/10/13<br>Fri 11/10/13<br>Fri 11/10/13<br>Fri 01/11/13<br>Sun 13/10/13<br>Fri 01/11/13<br>Sun 03/11/13                                                                                                    | Fri 13/09/13<br>Wed 04/09/13<br>Fri 13/09/13 74<br>Fri 13/12/13<br>Fri 20/09/13<br>Fri 20/09/13<br>Fri 20/09/13<br>Fri 20/09/13<br>Fri 20/09/13<br>Fri 04/10/13<br>Fri 04/10/13<br>Fri 01/11/13<br>Fri 01/11/13<br>Fri 01/11/13<br>Fri 01/11/13<br>Fri 01/11/13<br>Fri 01/11/13<br>Fri 01/11/13<br>Fri 13/12/13 67<br>Mon 18/11/13<br>Fri 13/12/13 67<br>Mon 18/11/13<br>Sun 22/09/13<br>St 21/09/13<br>St 21/09/13<br>St 21/09/13<br>St 12/10/13<br>St 12/10/13<br>St 12/10/13<br>St 02/11/13<br>St 02/11/13<br>St 02/11/13<br>St 02/11/13<br>St 02/11/13<br>St 03/11/13<br>St 03/11/13 |  |
|          | 73<br>74<br>75<br>76<br>77<br>78<br>79<br>80<br>81<br>82<br>83<br>84<br>85<br>86<br>83<br>84<br>85<br>86<br>83<br>84<br>85<br>86<br>87<br>88<br>89<br>90<br>91<br>92<br>93<br>94<br>95<br>96<br>93<br>94<br>95<br>96<br>97<br>98<br>99<br>90<br>101<br>102<br>102                                               |              | 0%<br>0%<br>0%<br>0%<br>0%<br>0%<br>0%<br>0%<br>0%<br>0%<br>0%<br>0%<br>0%<br>0 | Banco de Dados Analise do DER Construção do BD Codificação Sprint I Analise da UML 1 Codificação 1 Reparo 1 Sprint II Analise da UML 2 Codificação 2 Reparo 2 Sprint II Analise da UML 3 Codificação 3 Reparo 3 Sprint IV Analise da UML 4 Codificação 4 Reparo 7 Sprint I Reparo 4 Reparo 7 Integração do Sprint 1 Integração do Sprint I Preparação do Sprint II Preparação do Sprint II Preparação do Sprint II Preparação do Sprint II Preparação do Sprint II Preparação do Sprint II Preparação do Sprint II Integração do Sprint II Integração do Sprint II Preparação do Sprint II Integração do Sprint II Integração I Integração do Sprint II Integração do Sprint II Integração do Sprint II Integração do Sprint II Integração do Sprint II Integração I Integração  | 132 days           1 day           7 days           132 days           54 days           1 day           5 days           21 days           1 day           5 days           21 days           1 day           5 days           21 days           11 days           5 days           20 days           1 day           10 days           5 days           5 days           15 days           0,5 days           2,5 days           5 days           5 7 days           3 days           2 days           1 day           3 days           2 days           1 day           3 days           2 days           1 day           3 days           2 days           1 day           3 days           2 days           1 day           3 days           2 days                                                                                                    | Wed 04/09/13<br>Wed 04/09/13<br>Thu 05/09/13<br>Mon 22/07/13<br>Mon 22/07/13<br>Mon 22/07/13<br>Mon 09/09/13<br>Fri 20/09/13<br>Fri 20/09/13<br>Fri 20/09/13<br>Fri 11/10/13<br>Fri 11/10/13<br>Fri 01/11/13<br>Mon 23/10/13<br>Fri 01/11/13<br>Mon 25/11/13<br>Mon 25/11/13<br>Fri 20/09/13<br>Fri 20/09/13<br>Fri 20/09/13<br>Fri 20/09/13<br>Fri 20/09/13<br>Fri 20/09/13<br>Fri 11/10/13<br>Fri 11/10/13<br>Fri 01/11/13<br>Sun 13/10/13<br>Fri 01/11/13<br>Sun 03/11/13<br>Sun 03/11/13<br>Sun 03/11/13<br>Sun 03/11/13<br>Sun 03/11/13                                                                                                    | Fri 13/09/13<br>Wed 04/09/13<br>Fri 13/09/13 74<br>Fri 13/09/13 74<br>Fri 20/09/13<br>Mon 22/07/13<br>Fri 20/09/13<br>Fri 20/09/13<br>Fri 20/09/13<br>Fri 20/09/13<br>Fri 01/10/13<br>Fri 01/10/13<br>Fri 01/11/13<br>Fri 01/11/13<br>Fri 01/11/13<br>Fri 15/11/13<br>Fri 15/11/13<br>Fri 15/11/13<br>Fri 15/11/13<br>Fri 15/11/13<br>Fri 15/11/13<br>Sun 22/09/13<br>Sat 21/09/13<br>Sat 12/10/13<br>Sun 13/10/13<br>Sat 02/11/13<br>Sun 03/11/13<br>Sat 02/11/13<br>Sat 02/11/                  |  |
|          | 73<br>74<br>75<br>76<br>77<br>78<br>79<br>80<br>81<br>82<br>83<br>84<br>85<br>86<br>83<br>84<br>85<br>86<br>87<br>88<br>88<br>89<br>90<br>91<br>92<br>93<br>99<br>91<br>92<br>93<br>94<br>95<br>96<br>97<br>98<br>99<br>90<br>100<br>101<br>102<br>104<br>104                                                   |              | 0%<br>0%<br>0%<br>0%<br>0%<br>0%<br>0%<br>0%<br>0%<br>0%<br>0%<br>0%<br>0%<br>0 | Barco de Dados Analise do DER Construção do BD Codificação Sprint I Analise da UML 1 Codificação 1 Reparo 1 Sprint II Analise da UML 2 Codificação 2 Reparo 2 Sprint II Analise da UML 3 Codificação 3 Reparo 3 Sprint IV Analise da UML 4 Codificação 4 Reparo 4 Reparo Final Integração do Sprint I Preparação do Sprint II Preparação do Sprint II Preparação do Sprint II Preparação do Sprint II Preparação do Sprint II Preparação do Sprint II Preparação do Sprint II Preparação do Sprint II Preparação do Sprint II Integração do Sprint II Preparação do Sprint II Integração do Sprint II Preparação do Sprint II Integração do Sprint II Integração do Sprint II Preparação do Sprint II Preparação do Sprint II Preparação do Sprint II Preparação do Sprint II Preparação do Sprint II Preparação do Sprint II Preparação do Sprint II Preparação do Sprint II Preparação do Sprint II Preparação do Sprint II Preparação do Sprint III Preparação do Sprint III Pr | 132 days           1 day           7 days           132 days           54 days           1 day           5 days           21 days           1 day           5 days           21 days           1 day           1 days           5 days           21 days           1 day           11 days           5 days           20 days           1 day           10 days           5 days           20 days           15 days           0,5 days           2,5 days           57 days           3 days           2 days           1 day           3 days           2 days           1 day           3 days           2 days           1 day           3 days           2 days           1 day           3 days           2 days           1 day           3 days           2 days                                                                                                    | Wed 04/09/13<br>Wed 04/09/13<br>Thu 05/09/13<br>Mon 22/07/13<br>Mon 22/07/13<br>Mon 22/07/13<br>Mon 09/09/13<br>Fri 20/09/13<br>Fri 20/09/13<br>Fri 20/09/13<br>Fri 11/10/13<br>Fri 11/10/13<br>Fri 01/11/13<br>Mon 24/10/13<br>Fri 01/11/13<br>Mon 24/11/13<br>Mon 11/11/13<br>Mon 22/109/13<br>Fri 20/09/13<br>Fri 20/09/13<br>Fri 20/09/13<br>Fri 20/09/13<br>Fri 01/11/13<br>Sun 13/10/13<br>Fri 01/11/13<br>Sun 03/11/13<br>Sun 03/11/13<br>S | Fri 13/09/13<br>Wed 04/09/13<br>Fri 13/09/13 74<br>Fri 13/09/13 74<br>Fri 20/09/13<br>Mon 22/07/13<br>Fri 20/09/13<br>Fri 20/09/13<br>Fri 20/09/13<br>Fri 20/09/13<br>Fri 20/09/13<br>Fri 01/10/13<br>Fri 01/11/13<br>Fri 01/11/13<br>Fri 01/11/13<br>Fri 01/11/13<br>Fri 15/11/13<br>Fri 15/11/13<br>Fri 15/11/13<br>Fri 15/11/13<br>Sun 22/09/13<br>Sat 21/09/13<br>Sat 12/10/13<br>Sat 12/10/13<br>Sat 12/10/13<br>Sat 12/10/13<br>Sat 02/11/13<br>Sat 02/11/                  |  |
|          | 73<br>74<br>75<br>76<br>77<br>78<br>79<br>80<br>81<br>82<br>83<br>84<br>85<br>86<br>83<br>84<br>85<br>86<br>87<br>90<br>91<br>92<br>93<br>94<br>95<br>96<br>97<br>99<br>90<br>91<br>00<br>100<br>100<br>100<br>105<br>105<br>106                                                                                |              | 0%<br>0%<br>0%<br>0%<br>0%<br>0%<br>0%<br>0%<br>0%<br>0%<br>0%<br>0%<br>0%<br>0 | Barco de Dados Analise do DER Construção do BD Codificação Sprint I Analise da UML 1 Codificação 1 Reparo 1 Sprint II Analise da UML 2 Codificação 2 Reparo 2 Sprint II Analise da UML 3 Codificação 3 Reparo 3 Sprint IV Analise da UML 4 Codificação 4 Reparo 4 Reparo Final Integração do Sprint I Preparação de ambientes Integração do Sprint II Preparação do Sprint II Preparação do Sprint II Preparação do Sprint II Preparação do Sprint II Preparação do Sprint II Preparação do Sprint II Preparação do Sprint II Integração do Sprint II Preparação do Sprint II Preparação do Sprint II Preparação do Sprint II Integração do Sprint II Preparação do Sprint II Preparação do Sprint II Preparação do Sprint II Preparação do Sprint II Preparação do Sprint II Integração do Sprint II Preparação do Sprint II Integração do Sprint II Integração do Sprint II Preparação do Sprint II Integração do Sprint II Integração do Sprint II Preparação do Sprint II Integração do Sprint II Preparação do Sprint II Preparação do Sprint II Integração do Sprint II Preparação do Sprint II Preparação do Sprint II Preparação do Sprint II Integração do Sprint II Preparação do Sprint II Preparação do Sprint II Preparação do Sprint II Preparação do Sprint II Preparação do Sprint II                                                                                                    | 132 days           1 day           7 days           132 days           54 days           1 day           54 days           1 day           5 days           5 days           21 days           1 day           1 day           1 day           1 day           1 days           5 days           20 days           1 day           10 days           5 days           0.5 days           0.5 days           0.5 days           0.5 days           57 days           3 days           2 days           1 day           3 days           2 days           1 day           3 days           2 days           1 day           3 days           2 days           1 day           3 days           2 days           1 day           3 days           2 days           1 day           3 days           2 days           1 day <td< td=""><td>Wed 04/09/13<br/>Wed 04/09/13<br/>Thu 05/09/13<br/>Mon 22/07/13<br/>Mon 22/07/13<br/>Mon 22/07/13<br/>Mon 09/09/13<br/>Fri 20/09/13<br/>Fri 20/09/13<br/>Fri 20/09/13<br/>Fri 11/10/13<br/>Fri 11/10/13<br/>Mon 07/10/13<br/>Fri 11/10/13<br/>Mon 14/10/13<br/>Mon 25/11/13<br/>Mon 25/11/13<br/>Fri 20/09/13<br/>Fri 20/09/13<br/>Fri 20/09/13<br/>Fri 20/09/13<br/>Fri 20/09/13<br/>Fri 20/09/13<br/>Fri 11/10/13<br/>Fri 01/11/13<br/>Sun 22/09/13<br/>Fri 01/11/13<br/>Sun 03/11/13<br/>Sun 03/11/13<br/>Sat 16/11/13<br/>Mon 18/11/13<br/>Mon 18/11/13</td><td>Fri 13/09/13<br/>Wed 04/09/13<br/>Fri 13/09/13 74<br/>Fri 13/09/13 74<br/>Fri 20/09/13<br/>Fri 20/09/13<br/>Fri 20/09/13<br/>Fri 20/09/13<br/>Fri 20/09/13<br/>Fri 04/10/13<br/>Fri 04/10/13<br/>Fri 04/10/13<br/>Fri 01/11/13<br/>Fri 01/11/13<br/>Fri 01/11/13<br/>Fri 01/11/13<br/>Fri 01/11/13<br/>Fri 15/11/13<br/>Fri 15/11/13<br/>Fri 15/11/13<br/>Fri 15/11/13<br/>Fri 15/11/13<br/>Fri 12/10/13<br/>Sun 22/09/13 96<br/>Sun 13/10/13<br/>Sun 13/10/13<br/>Sun 03/11/13<br/>Sun 03/11/13<br/>Sun 03/11/13<br/>Sun 03/11/13<br/>Sun 03/11/13<br/>Sun 03/11/13<br/>Sun 03/11/13<br/>Sun 13/10/13<br/>Sun 13/10/13<br/>Sun 03/11/13<br/>Sun 03/11/13<br/>Sun 03/11/13<br/>Sun 13/10/13<br/>Sun 13/10/13<br/>Sun 13/10/13<br/>Sun 03/11/13<br/>Sun 03/11/13<br/>Sun 03/11/13<br/>Sun 13/10/13<br/>Sun 13/10/13<br/>Sun 03/11/13<br/>Sun 03/11/13<br/>Sun 03/11/13<br/>Sun 03/11/13<br/>Sun 13/10/13<br/>Sun 13/10/13<br/>Sun 13/10/13<br/>Sun 03/11/13<br/>Sun 03/11/13<br/>Sun 13/10/13<br/>Sun 13/10/13<br/>Sun 13/10/13<br/>Sun 13/10/13<br/>Sun 13/10/13<br/>Sun 13/10/13<br/>Sun 13/10/13<br/>Sun 13/10/13<br/>Sun 13/10/13<br/>Sun 13/10/13<br/>Sun 13/10/13<br/>Sun 13/10/13<br/>Sun 13/10/13<br/>Sun 13/10/13<br/>Sun 13/11/13<br/>Sun 13/11/13<br/>Sun 13/</td><td></td></td<> | Wed 04/09/13<br>Wed 04/09/13<br>Thu 05/09/13<br>Mon 22/07/13<br>Mon 22/07/13<br>Mon 22/07/13<br>Mon 09/09/13<br>Fri 20/09/13<br>Fri 20/09/13<br>Fri 20/09/13<br>Fri 11/10/13<br>Fri 11/10/13<br>Mon 07/10/13<br>Fri 11/10/13<br>Mon 14/10/13<br>Mon 25/11/13<br>Mon 25/11/13<br>Fri 20/09/13<br>Fri 20/09/13<br>Fri 20/09/13<br>Fri 20/09/13<br>Fri 20/09/13<br>Fri 20/09/13<br>Fri 11/10/13<br>Fri 01/11/13<br>Sun 22/09/13<br>Fri 01/11/13<br>Sun 03/11/13<br>Sun 03/11/13<br>Sat 16/11/13<br>Mon 18/11/13<br>Mon 18/11/13                                                                                                    | Fri 13/09/13<br>Wed 04/09/13<br>Fri 13/09/13 74<br>Fri 13/09/13 74<br>Fri 20/09/13<br>Fri 20/09/13<br>Fri 20/09/13<br>Fri 20/09/13<br>Fri 20/09/13<br>Fri 04/10/13<br>Fri 04/10/13<br>Fri 04/10/13<br>Fri 01/11/13<br>Fri 01/11/13<br>Fri 01/11/13<br>Fri 01/11/13<br>Fri 01/11/13<br>Fri 15/11/13<br>Fri 15/11/13<br>Fri 15/11/13<br>Fri 15/11/13<br>Fri 15/11/13<br>Fri 12/10/13<br>Sun 22/09/13 96<br>Sun 13/10/13<br>Sun 13/10/13<br>Sun 03/11/13<br>Sun 03/11/13<br>Sun 03/11/13<br>Sun 03/11/13<br>Sun 03/11/13<br>Sun 03/11/13<br>Sun 03/11/13<br>Sun 13/10/13<br>Sun 13/10/13<br>Sun 03/11/13<br>Sun 03/11/13<br>Sun 03/11/13<br>Sun 13/10/13<br>Sun 13/10/13<br>Sun 13/10/13<br>Sun 03/11/13<br>Sun 03/11/13<br>Sun 03/11/13<br>Sun 13/10/13<br>Sun 13/10/13<br>Sun 03/11/13<br>Sun 03/11/13<br>Sun 03/11/13<br>Sun 03/11/13<br>Sun 13/10/13<br>Sun 13/10/13<br>Sun 13/10/13<br>Sun 03/11/13<br>Sun 03/11/13<br>Sun 13/10/13<br>Sun 13/10/13<br>Sun 13/10/13<br>Sun 13/10/13<br>Sun 13/10/13<br>Sun 13/10/13<br>Sun 13/10/13<br>Sun 13/10/13<br>Sun 13/10/13<br>Sun 13/10/13<br>Sun 13/10/13<br>Sun 13/10/13<br>Sun 13/10/13<br>Sun 13/10/13<br>Sun 13/11/13<br>Sun 13/11/13<br>Sun 13/                  |  |
|          | 73<br>74<br>75<br>76<br>77<br>78<br>79<br>80<br>81<br>82<br>83<br>84<br>85<br>86<br>83<br>84<br>85<br>86<br>87<br>88<br>88<br>89<br>90<br>91<br>92<br>93<br>94<br>95<br>96<br>91<br>00<br>101<br>102<br>103<br>104<br>105                                                                                       |              | 0%<br>0%<br>0%<br>0%<br>0%<br>0%<br>0%<br>0%<br>0%<br>0%<br>0%<br>0%<br>0%<br>0 | Banco de Dados Analise do DER Construção do BD Codificação Sprint I Analise da UML 1 Codificação 1 Reparo 1 Sprint II Analise da UML 2 Codificação 2 Reparo 2 Sprint II Analise da UML 3 Codificação 3 Reparo 3 Sprint IV Analise da UML 4 Codificação 4 Reparo 4 Reparo 4 Reparo 4 Reparo 4 Reparo 4 Integração do Sprint I Integração do Sprint I Integração do Sprint II Preparação de ambientes Integração de ambientes Integração de ambientes Integração de ambientes Integração do Sprint II Preparação de ambientes Integração do Sprint II Preparação de ambientes Integração do Sprint II Preparação de ambientes Integração do Sprint II Preparação de ambientes Integração do Sprint II Preparação de ambientes Integração do Sprint II Preparação de ambientes Integração do Sprint II Preparação de ambientes Integração do Sprint II Preparação de ambientes Integração do Sprint II Preparação de ambientes Integração do Sprint II Preparação de ambientes Integração do Sprint II Preparação de ambientes Integração do Sprint II Preparação de ambientes Integração do Sprint II Preparação do Sprint II Preparação do Sprint II Pr | 132 days           1 day           7 days           132 days           54 days           1 day           5 days           2 days           1 day           5 days           21 days           1 day           5 days           21 days           1 day           5 days           20 days           1 day           10 days           5 days           5 days           5 days           5 days           5 days           5 days           5 days           5 days           5 days           5 days           5 days           5 days           5 days           5 days           1 day           3 days           2 days           1 day           3 days           2 days           1 day           3 days           2 days           1 day           3 days           2 days           1 day           3 days           2 da                                                                                                    | Wed 04/09/13<br>Wed 04/09/13<br>Thu 05/09/13<br>Mon 22/07/13<br>Mon 22/07/13<br>Mon 22/07/13<br>Mon 09/09/13<br>Fri 20/09/13<br>Fri 20/09/13<br>Fri 20/09/13<br>Fri 20/09/13<br>Fri 11/10/13<br>Fri 11/10/13<br>Fri 01/11/13<br>Mon 14/10/13<br>Fri 01/11/13<br>Mon 12/10/13<br>Fri 20/09/13<br>Fri 20/09/13<br>Fri 20/09/13<br>Fri 20/09/13<br>Fri 20/09/13<br>Fri 11/10/13<br>Sun 22/09/13<br>Fri 01/11/13<br>Sun 22/09/13<br>Fri 01/11/13<br>Sun 22/09/13<br>Fri 01/11/13<br>Sun 03/11/13<br>Sun 03/11/13<br>Su | Fri 13/09/13<br>Wed 04/09/13<br>Fri 13/09/13 74<br>Fri 13/12/13<br>Fri 20/09/13<br>Fri 20/09/13<br>Fri 20/09/13<br>Fri 20/09/13<br>Fri 20/09/13<br>Fri 04/10/13<br>Fri 04/10/13<br>Fri 01/11/13<br>Fri 01/11/13<br>Fri 01/11/13<br>Fri 01/11/13<br>Fri 01/11/13<br>Fri 01/11/13<br>Fri 01/11/13<br>Fri 01/11/13<br>Fri 15/11/13<br>Fri 15/11/13<br>Fri 15/11/13<br>Fri 15/11/13<br>Sun 22/09/13<br>Sat 21/09/13<br>Sat 12/10/13<br>Sun 13/10/13<br>Sat 12/10/13<br>Sun 03/11/13<br>Sun 03/11/13<br>Sun 03/11/13<br>Sun 03/11/13<br>Sun 03/11/13<br>Sun 03/11/13<br>Sun 03/11/13<br>Sun 03/11/13<br>Sun 03/11/13<br>Sun 17/11/13<br>Sun 17/11/13<br>Fri 13/12/13                                                                                                    |  |
|          | 73<br>74<br>75<br>76<br>77<br>78<br>79<br>80<br>81<br>82<br>83<br>84<br>85<br>86<br>83<br>84<br>85<br>86<br>87<br>86<br>88<br>89<br>90<br>91<br>92<br>93<br>94<br>95<br>96<br>99<br>94<br>95<br>96<br>99<br>91<br>00<br>101<br>102<br>103<br>104<br>105                                                         |              | 0%<br>0%<br>0%<br>0%<br>0%<br>0%<br>0%<br>0%<br>0%<br>0%<br>0%<br>0%<br>0%<br>0 | Banco de Dados Analise do DER Construção do BD Codificação Sprint I Analise da UML 1 Codificação 1 Reparo 1 Sprint II Analise da UML 2 Codificação 2 Reparo 2 Sprint II Analise da UML 3 Codificação 3 Reparo 3 Sprint IV Analise da UML 4 Codificação 4 Reparo 4 Reparo Final Integração do Sprint I Preparação de ambientes Integração do Sprint II Preparação do Sprint II Preparação do Sprint II Preparação do Sprint II Preparação do Sprint II Preparação do Sprint II Preparação do Sprint II Preparação do Sprint II Preparação do Sprint II Preparação do Sprint II Preparação do Sprint II Preparação do Sprint II Preparação do Sprint II Preparação do Sprint II Tetgração do Sprint II Preparação do Sprint II Tetgração do Sprint II Preparação do Sprint II Tetgração do Sprint II Tetgração do Sprint II Secontes Tetgração do Sprint II Tetgração do Sprint II Tetgração do Sprint II Tetgração do Sprint II                                                                                                    | 132 days           1 day           7 days           132 days           54 days           1 day           5 days           21 days           1 day           5 days           21 days           1 day           1 days           5 days           21 days           1 day           1 days           5 days           20 days           15 days           0,5 days           2,5 days           57 days           3 days           2 days           1 day           3 days           2 days           1 day           3 days           2 days           1 day           3 days           2 days           1 day           3 days           2 days           1 day           3 days           2 days           1 day           3 days           2 days           1 day           3 days           2 days           1 day                                                                                                    | Wed 04/09/13<br>Wed 04/09/13<br>Thu 05/09/13<br>Mon 22/07/13<br>Mon 22/07/13<br>Mon 22/07/13<br>Mon 09/09/13<br>Fri 20/09/13<br>Fri 20/09/13<br>Fri 20/09/13<br>Fri 11/10/13<br>Fri 11/10/13<br>Fri 01/11/13<br>Mon 24/10/13<br>Fri 01/11/13<br>Mon 24/11/13<br>Mon 24/11/13<br>Sun 22/09/13<br>Fri 20/09/13<br>Fri 20/09/13<br>Fri 20/09/13<br>Fri 20/09/13<br>Fri 01/11/13<br>Sun 22/09/13<br>Fri 01/11/13<br>Sun 13/10/13<br>Fri 01/11/13<br>Sun 03/11/13<br>Sun 03/11/13<br>Su | Fri 13/09/13<br>Wed 04/09/13<br>Fri 13/09/13 74<br>Fri 13/09/13 74<br>Fri 20/09/13<br>Mon 22/07/13<br>Fri 20/09/13<br>Fri 20/09/13<br>Fri 20/09/13<br>Fri 20/09/13<br>Fri 20/09/13<br>Fri 01/10/13<br>Fri 01/11/13<br>Fri 01/11/13<br>Fri 01/11/13<br>Fri 01/11/13<br>Fri 01/11/13<br>Fri 01/11/13<br>Fri 15/11/13<br>Fri 15/11/13<br>Fri 15/11/13<br>Fri 15/11/13<br>Sat 21/09/13<br>Sat 21/09/13<br>Sat 12/10/13<br>Sat 12/10/13<br>Sat 12/10/13<br>Sat 12/10/13<br>Sat 02/11/13<br>Sat 02/11/                  |  |
|          | 73<br>74<br>75<br>76<br>77<br>78<br>79<br>80<br>81<br>82<br>83<br>84<br>85<br>86<br>83<br>84<br>85<br>86<br>87<br>88<br>88<br>89<br>90<br>91<br>92<br>93<br>94<br>95<br>96<br>97<br>99<br>95<br>96<br>97<br>99<br>90<br>100<br>101<br>102<br>104<br>104<br>104<br>104<br>104<br>104<br>104<br>104<br>104<br>104 |              | 0%<br>0%<br>0%<br>0%<br>0%<br>0%<br>0%<br>0%<br>0%<br>0%<br>0%<br>0%<br>0%<br>0 | Barco de Dados Analise do DER Construção do BD Codificação Sprint I Analise da UML 1 Codificação 1 Reparo 1 Sprint II Analise da UML 2 Codificação 2 Reparo 2 Sprint II Analise da UML 3 Codificação 3 Reparo 3 Sprint IV Analise da UML 4 Codificação 4 Reparo 4 Reparo 4 Reparo 4 Reparo 4 Reparo 4 Integração do Sprint I Integração do Sprint II Preparação de ambientes Integração do Sprint II Preparação de ambientes Integração do Sprint II Preparação de ambientes Integração do Sprint II Preparação do Sprint II Integração do Sprint II Preparação do Sprint II Preparação do Sprint II P | 132 days           1 day           7 days           132 days           54 days           1 day           5 days           5 days           5 days           5 days           21 days           1 day           1 days           5 days           21 days           1 day           1 day           10 days           5 days           20 days           15 days           0,5 days           2,5 days           5 days           57 days           57 days           3 days           2 days           1 day           3 days           2 days           1 day           3 days           2 days           1 day           3 days           2 days           1 day           3 days           2 days           1 day           3 days           2 days           1 day           3 days           2 days           1 day <t< td=""><td>Wed 04/09/13<br/>Wed 04/09/13<br/>Thu 05/09/13<br/>Mon 22/07/13<br/>Mon 22/07/13<br/>Mon 22/07/13<br/>Mon 09/09/13<br/>Fri 20/09/13<br/>Fri 20/09/13<br/>Fri 20/09/13<br/>Fri 11/10/13<br/>Mon 07/10/13<br/>Fri 11/10/13<br/>Mon 07/10/13<br/>Fri 07/10/13<br/>Fri 07/10/13<br/>Fri 07/10/13<br/>Fri 07/10/13<br/>Fri 07/10/13<br/>Fri 07/11/13<br/>Mon 04/11/13<br/>Mon 17/11/13<br/>Fri 07/11/13<br/>Fri 07/11/13<br/>Sun 12/10/13<br/>Fri 07/11/13<br/>Sun 13/10/13<br/>Fri 07/11/13<br/>Sun 13/10/13<br/>Fri 07/11/13<br/>Sun 13/10/13<br/>Fri 07/11/13<br/>Sun 13/10/13<br/>Fri 07/11/13<br/>Sun 13/10/13<br/>Fri 07/11/13<br/>Sun 13/10/13<br/>Fri 07/11/13<br/>Sun 13/10/13<br/>Fri 07/11/13<br/>Sun 13/10/13<br/>Fri 07/11/13<br/>Sun 13/10/13<br/>Fri 07/11/13<br/>Sun 13/10/13<br/>Fri 07/11/13<br/>Sun 13/10/13<br/>Fri 07/11/13<br/>Sun 03/11/13<br/>Sun 03/11/13<br/>Mon 09/12/13<br/>Mon 09/12/13</td><td>Fri 13/09/13<br/>Wed 04/09/13<br/>Fri 13/09/13 74<br/>Fri 13/09/13 74<br/>Fri 20/09/13<br/>Mon 22/07/13<br/>Fri 20/09/13<br/>Fri 20/09/13<br/>Fri 20/09/13<br/>Fri 20/09/13<br/>Fri 01/10/13<br/>Fri 01/11/13<br/>Fri 01/11/13<br/>Fri 01/11/13<br/>Fri 01/11/13<br/>Fri 01/11/13<br/>Fri 15/11/13<br/>Fri 15/11/13<br/>Fri 15/11/13<br/>Fri 15/11/13<br/>Fri 15/11/13<br/>Sun 22/09/13<br/>Sat 21/09/13<br/>Sat 21/09/13<br/>Sat 12/10/13<br/>Sun 13/10/13<br/>Sun 03/11/13<br/>Sun 03/11/13<br/>Sun 03/11/13<br/>Sun 03/11/13<br/>Sun 03/11/13<br/>Sun 03/11/13<br/>Sun 03/11/13<br/>Sun 03/11/13<br/>Sun 03/11/13<br/>Sun 03/11/13<br/>Sun 03/11/13<br/>Sun 03/11/13<br/>Sun 03/11/13<br/>Fri 13/12/13<br/>Fri 13/12/13</td><td></td></t<>                                                                                                    | Wed 04/09/13<br>Wed 04/09/13<br>Thu 05/09/13<br>Mon 22/07/13<br>Mon 22/07/13<br>Mon 22/07/13<br>Mon 09/09/13<br>Fri 20/09/13<br>Fri 20/09/13<br>Fri 20/09/13<br>Fri 11/10/13<br>Mon 07/10/13<br>Fri 11/10/13<br>Mon 07/10/13<br>Fri 07/10/13<br>Fri 07/10/13<br>Fri 07/10/13<br>Fri 07/10/13<br>Fri 07/10/13<br>Fri 07/11/13<br>Mon 04/11/13<br>Mon 17/11/13<br>Fri 07/11/13<br>Fri 07/11/13<br>Sun 12/10/13<br>Fri 07/11/13<br>Sun 13/10/13<br>Fri 07/11/13<br>Sun 13/10/13<br>Fri 07/11/13<br>Sun 13/10/13<br>Fri 07/11/13<br>Sun 13/10/13<br>Fri 07/11/13<br>Sun 13/10/13<br>Fri 07/11/13<br>Sun 13/10/13<br>Fri 07/11/13<br>Sun 13/10/13<br>Fri 07/11/13<br>Sun 13/10/13<br>Fri 07/11/13<br>Sun 13/10/13<br>Fri 07/11/13<br>Sun 13/10/13<br>Fri 07/11/13<br>Sun 13/10/13<br>Fri 07/11/13<br>Sun 03/11/13<br>Sun 03/11/13<br>Mon 09/12/13<br>Mon 09/12/13                                                                                                    | Fri 13/09/13<br>Wed 04/09/13<br>Fri 13/09/13 74<br>Fri 13/09/13 74<br>Fri 20/09/13<br>Mon 22/07/13<br>Fri 20/09/13<br>Fri 20/09/13<br>Fri 20/09/13<br>Fri 20/09/13<br>Fri 01/10/13<br>Fri 01/11/13<br>Fri 01/11/13<br>Fri 01/11/13<br>Fri 01/11/13<br>Fri 01/11/13<br>Fri 15/11/13<br>Fri 15/11/13<br>Fri 15/11/13<br>Fri 15/11/13<br>Fri 15/11/13<br>Sun 22/09/13<br>Sat 21/09/13<br>Sat 21/09/13<br>Sat 12/10/13<br>Sun 13/10/13<br>Sun 03/11/13<br>Sun 03/11/13<br>Sun 03/11/13<br>Sun 03/11/13<br>Sun 03/11/13<br>Sun 03/11/13<br>Sun 03/11/13<br>Sun 03/11/13<br>Sun 03/11/13<br>Sun 03/11/13<br>Sun 03/11/13<br>Sun 03/11/13<br>Sun 03/11/13<br>Fri 13/12/13<br>Fri 13/12/13                                                                                                    |  |

| $\mathbf{F}$ <b>IOURA</b> 22 – Esti uti a Anantica do I IOjeto |
|----------------------------------------------------------------|
|----------------------------------------------------------------|

# 7. Referências

MELO, Alexandre Altair de; LUCKOW, Décio Heinzelmann. **Programação Java Para a Web.** São Paulo: NOVATEC, 2010.

MILANI, André. Construindo Aplicações Web Com PHP e MySQL. São Paulo: NOVATEC, 2010.

PROJECT MANAGEMENT INSTITUTE (PMI). Um Guia do Conhecimento em Gerenciamento de Projetos: (GUIA PMBOK). 4ª EDIÇÃO, 2008.

SCHWABER, Ken. Agile Project Management With Scrum. Microsoft Press, 2004.

# 8. Anexos

### 8.1. Diagrama de Atividades

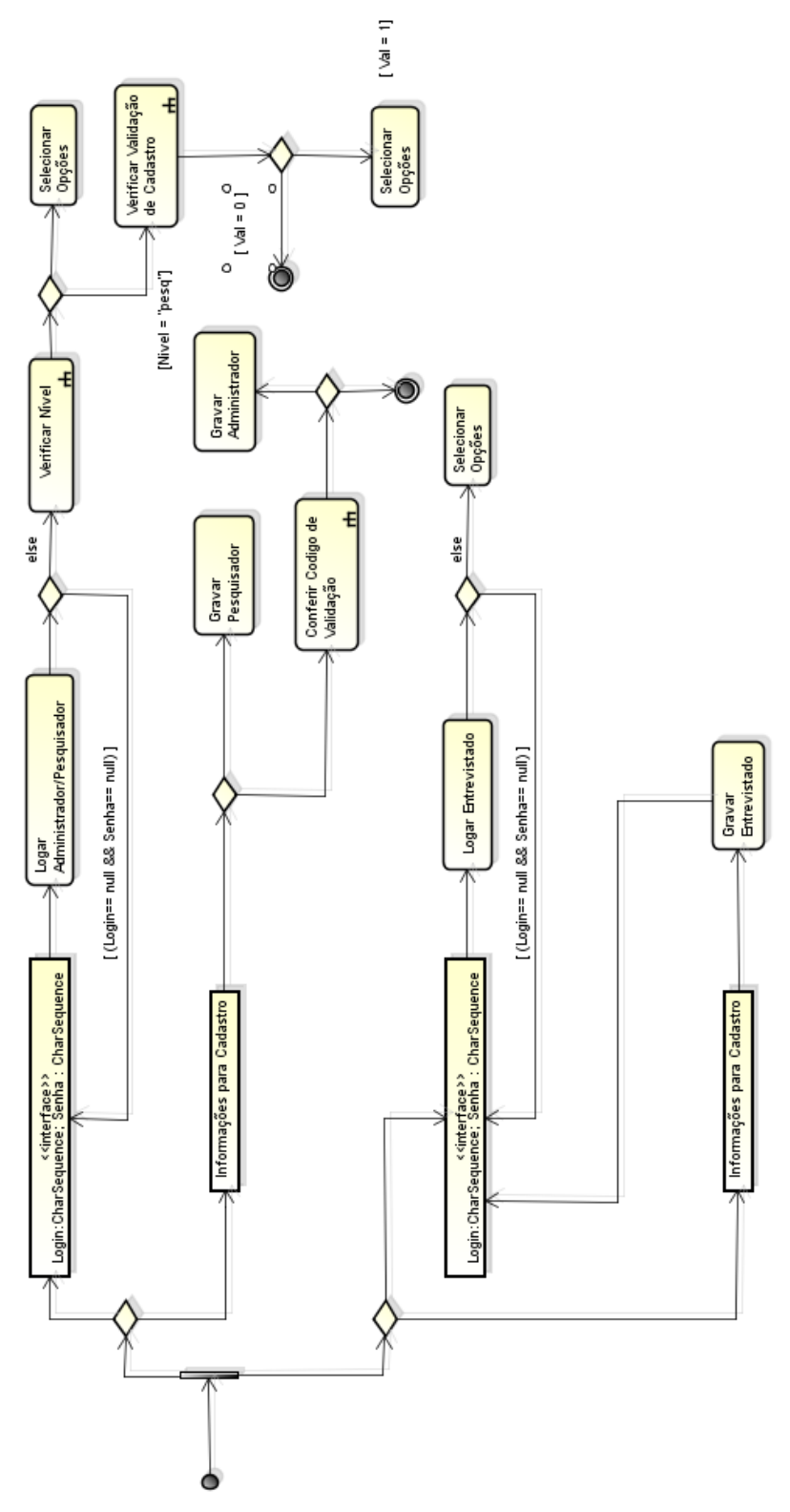

FIGURA 23 – Diagrama de Atividades

### 8.2. Diagrama de Caso de Uso

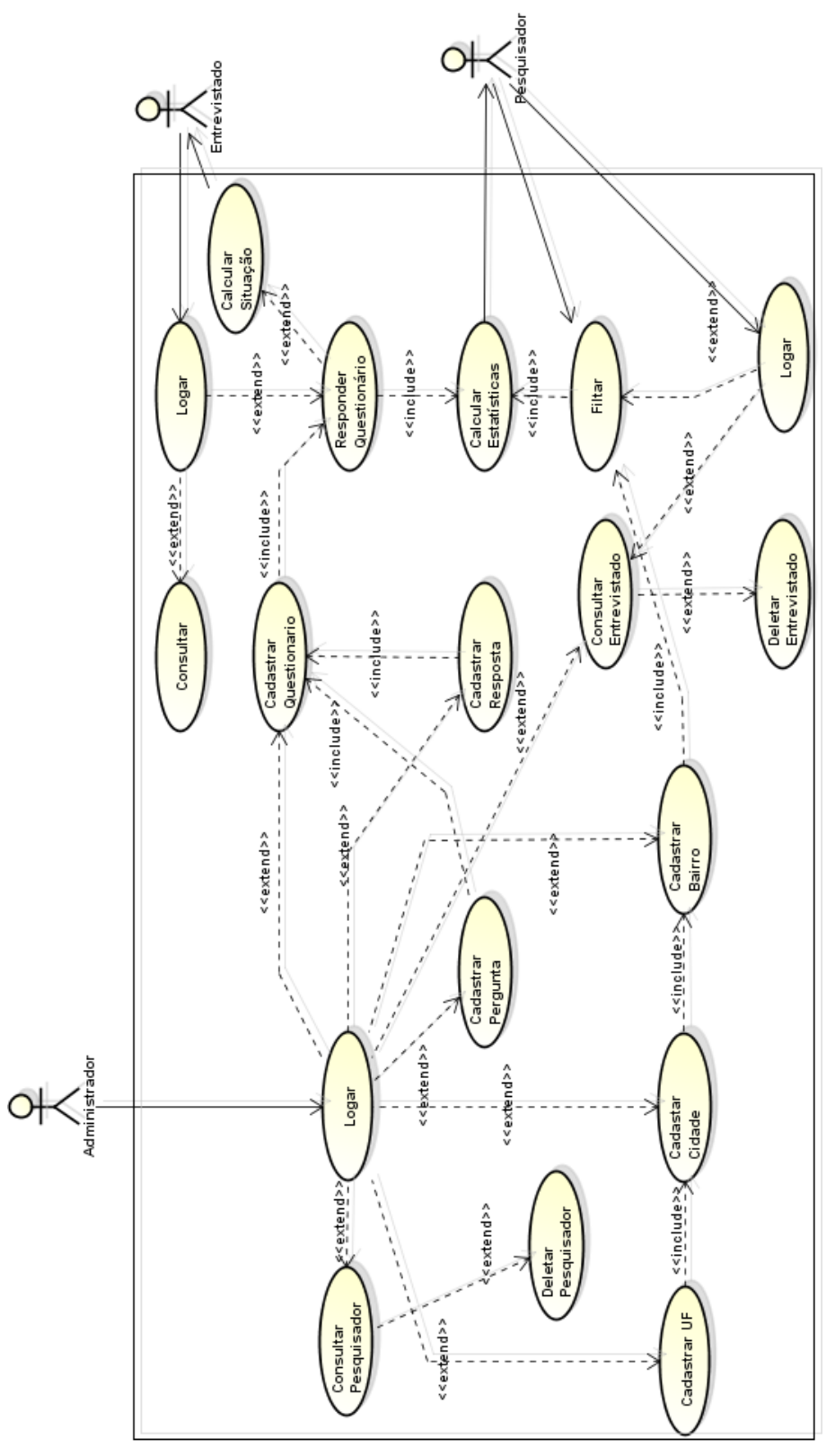

FIGURA 24 – Diagrama de Caso de Uso

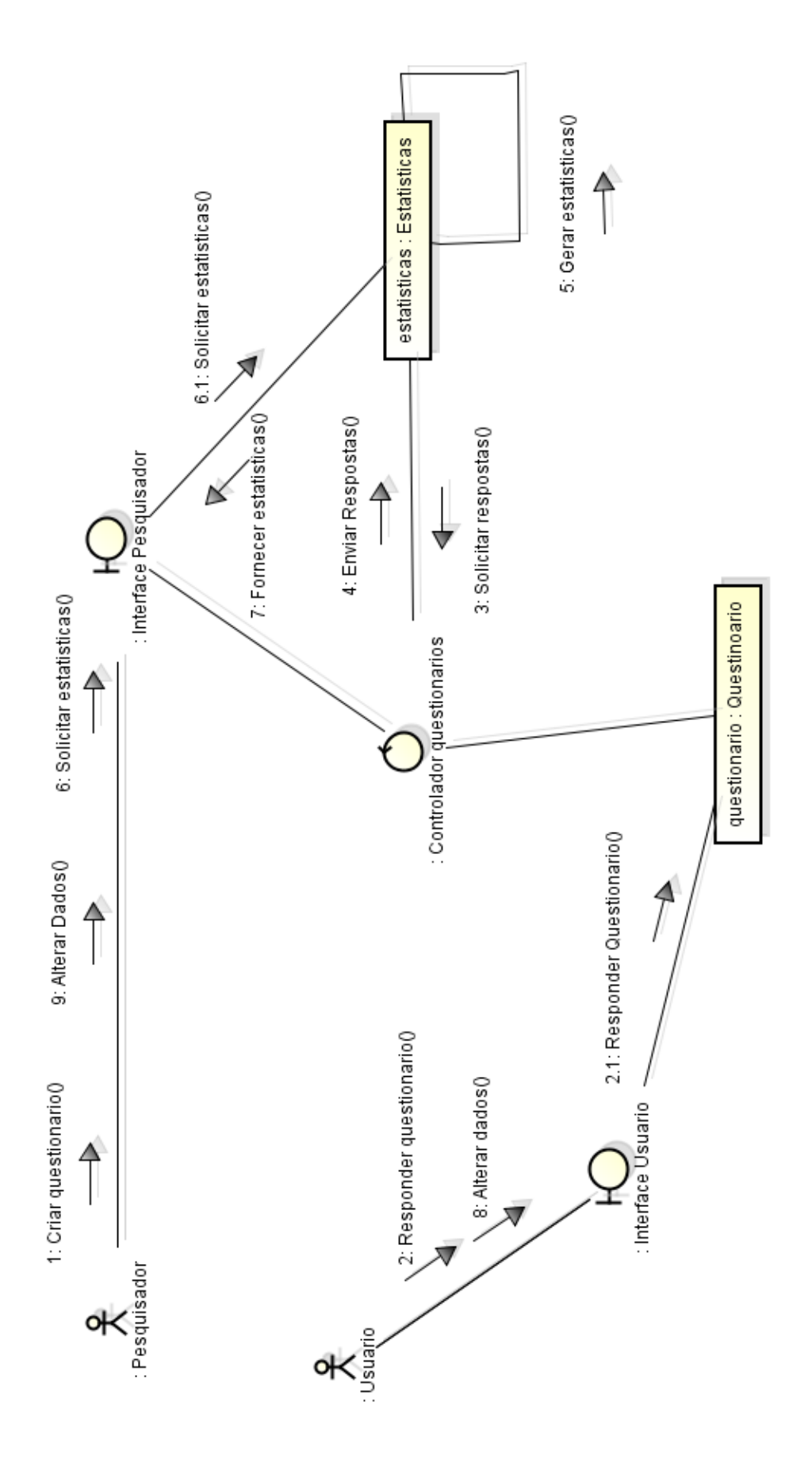

### 8.3. Diagrama de Comunicação

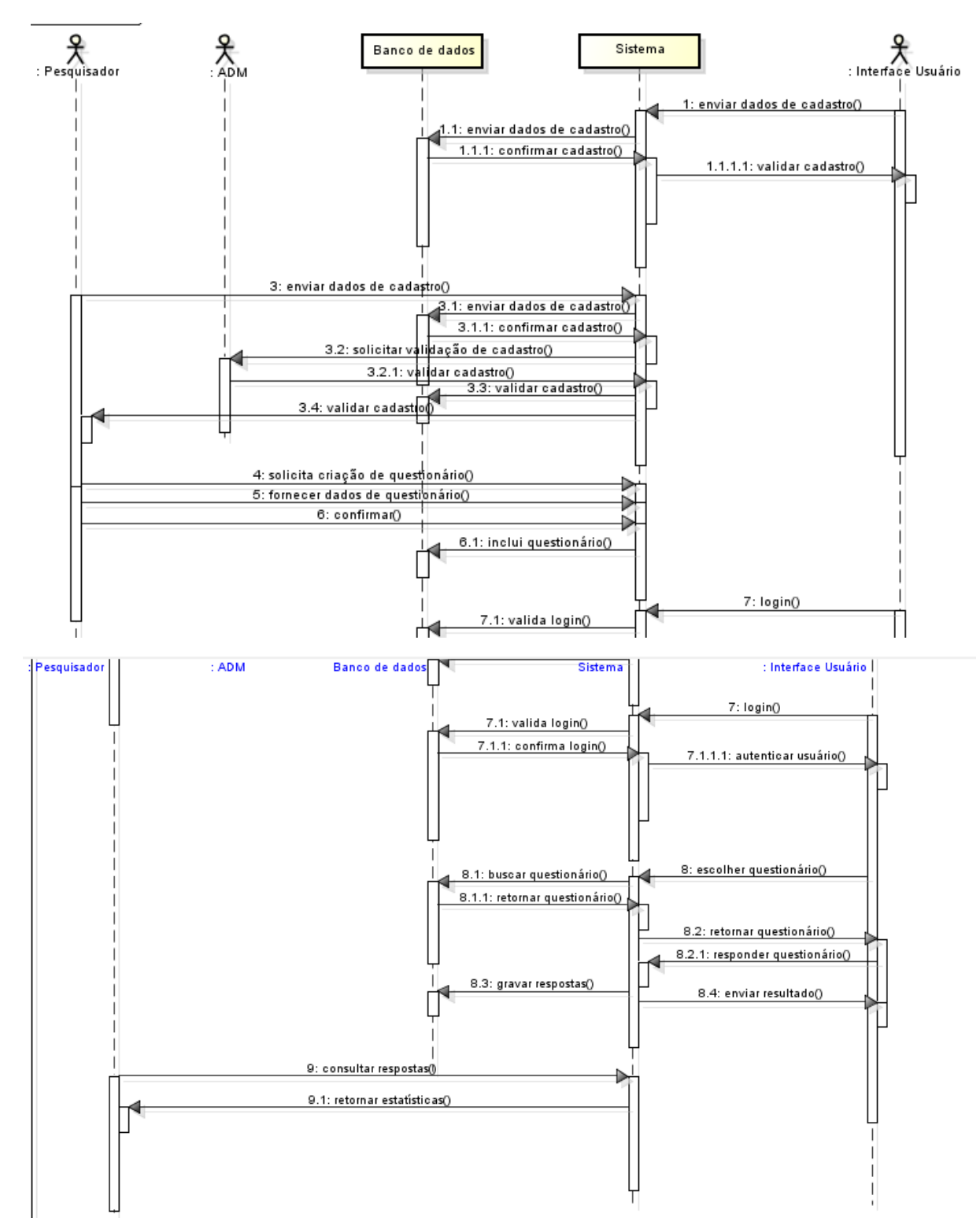

### 8.4. Diagrama de Sequência

FIGURA 26 – Diagrama de Sequência

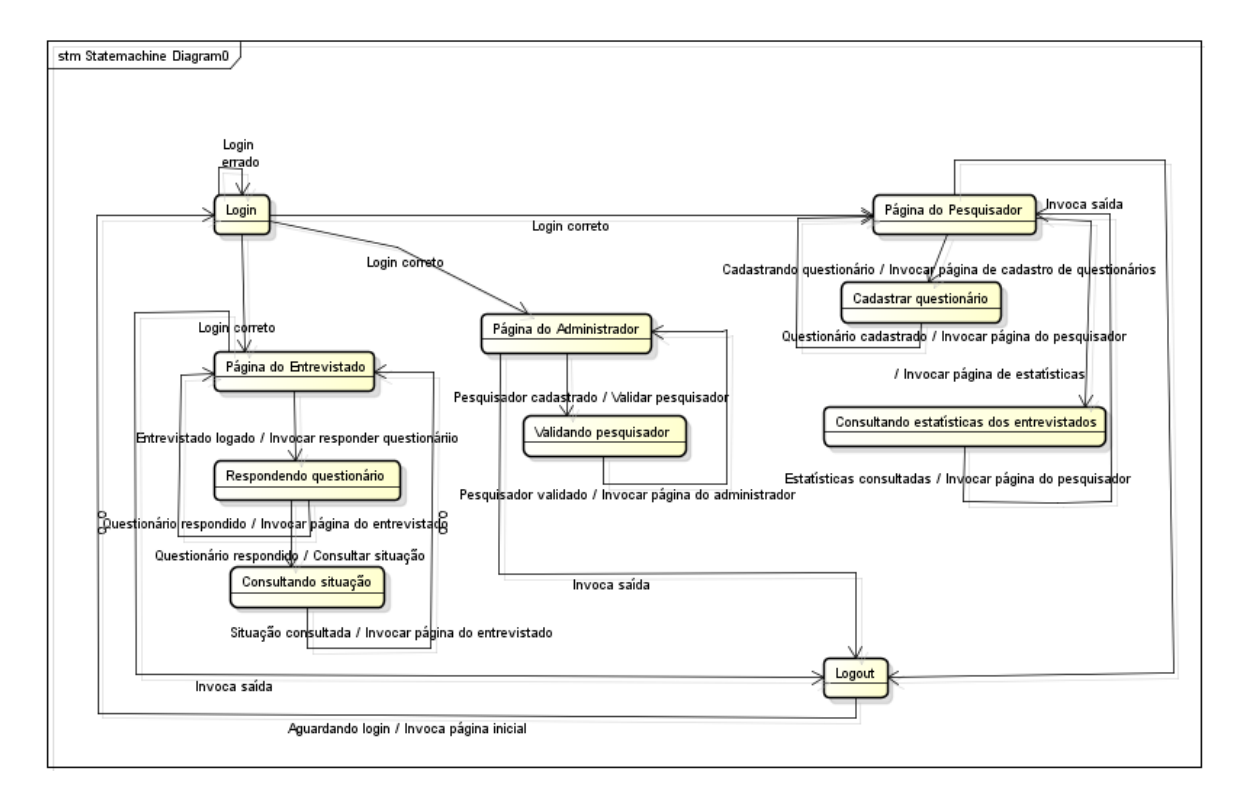

### 8.5. Diagrama de Transição de Estado

FIGURA 27 – Diagrama de Transição de Estado

### 8.6. Diagrama de Fluxo de Dados

### 8.6.1. Nível 0

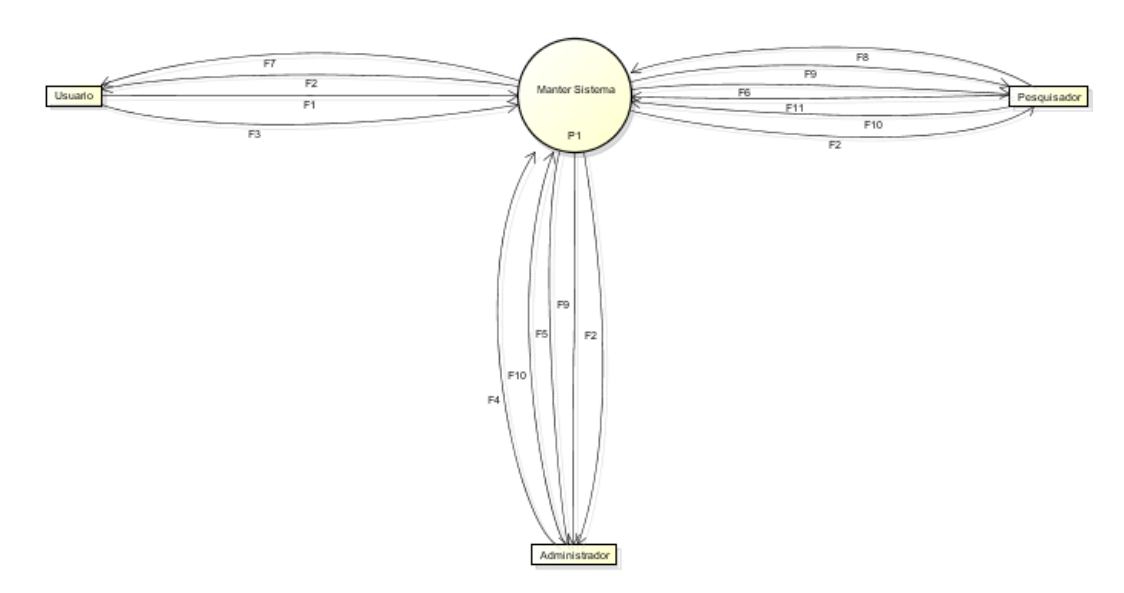

FIGURA 28 – Diagrama de Fluxo de Dados de Nível 0

#### 8.6.1.1. Dicionário dos Fluxos de Nível 0

F1 – Nome, Sobrenome, Telefone, Email, Login, Senha, Celular, Estado\_Civil, Cor, Nome\_Pai, Nome\_Mae, Profissao, CEP, Data\_Nascimento, RG, CPF, Escolaridade, Renda, Renda\_pr, Cidade, UF, Bairro;

F2 – idUsuario, Nome, Sobrenome, Telefone, Email, Login, Senha, Celular, Estado\_Civil, Cor, Nome\_Pai, Nome\_Mae, Profissao, CEP, Data\_Nascimento, RG, CPF, Escolaridade, Renda, Renda\_pr, Cidade, UF, Bairro;

F3 – txtResposta, Alternativa;

F4 – Nome, Sobrenome, Telefone, Email, Login, Senha, Celular, Nivel;

F5 – Nome, Sobrenome, Telefone, Email, Login, Senha, Celular, Nivel, Val;

F6 – ESTATISTICAS (Ponderação). Cálculo feito no processo a partir dos dados respondidos no questionário provenientes do banco de dados do usuário e da ponderação das questões definidas pelo pesquisador);

F7 – Cálculo instantâneo utilizando a ponderação das questões respondidas pelo usuário;

F8 – Nome, Sobrenome, Telefone, Email, Login, Senha, Celular, Instituição, Nivel;

F9 – idAdministrador, Nome, Sobrenome, Telefone, Email, Login, Senha, Celular, Instituição, Nivel, Val;

F10 – CodVal (Código de validação fornecido aos administradores e pesquisadores para validar o sistema);

F11 – Bairro, Regiao, Cidade, UF, Renda, Renda\_pr, Estado\_Civil, Cor, Profissao, Escolaridade;

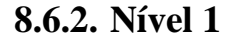

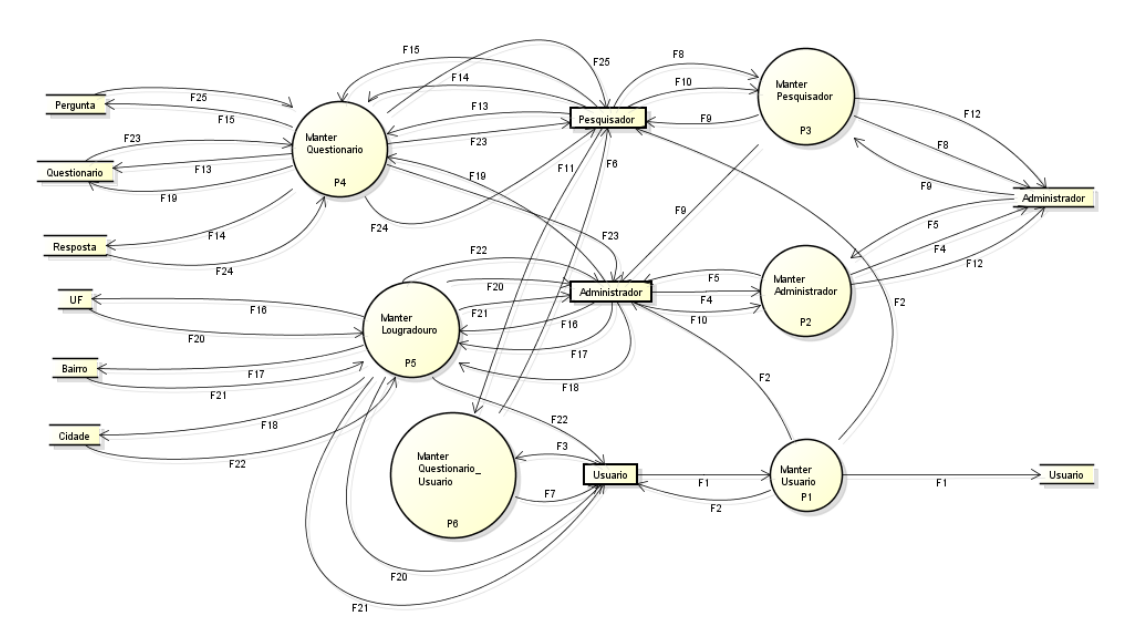

FIGURA 29 – Diagrama de Fluxo de Dados de Nivel 1

#### 8.6.2.1. Dicionário dos Fluxos de Nível 1

F1 – Nome, Sobrenome, Telefone, Email, Login, Senha, Celular,
Estado\_Civil, Cor, Nome\_Pai, Nome\_Mae, Profissao, CEP,
Data\_Nascimento, RG, CPF, Escolaridade, Renda, Renda\_pr, Cidade,
UF, Bairro;

F2 – idUsuario, Nome, Sobrenome, Telefone, Email, Login, Senha, Celular, Estado\_Civil, Cor, Nome\_Pai, Nome\_Mae, Profissao, CEP, Data\_Nascimento, RG, CPF, Escolaridade, Renda, Renda\_pr, Cidade, UF, Bairro;

F3 – txtResposta, Alternativa;

F4 – Nome, Sobrenome, Telefone, Email, Login, Senha, Celular, Nivel;F5 – Nome, Sobrenome, Telefone, Email, Login, Senha, Celular, Nivel,Val;

F6 – ESTATISTICAS (Ponderação). Cálculo feito no processo a partir dos dados respondidos no questionário provenientes do banco de dados do usuário e da ponderação das questões definidas pelo pesquisador);

F7 – Cálculo instantâneo utilizando a ponderação das questões respondidas pelo usuário;

F8 – Nome, Sobrenome, Telefone, Email, Login, Senha, Celular, Instituição, Nivel;

F9 – idAdministrador, Nome, Sobrenome, Telefone, Email, Login, Senha, Celular, Instituição, Nivel, Val;

F10 – CodVal (Código de validação fornecido aos administradores e pesquisadores para validar o sistema);

F11 – Bairro, Regiao, Cidade, UF, Renda, Renda\_pr, Estado\_Civil,Cor, Profissao, Escolaridade;

F12 – Val;

F13 - idAdministrador, Nome, Descricao;

F14 - Ordem, Seq\_Resposta, Resposta, Ponderacao;

F15 – Ordem, Seq\_Pergunta, Pergunta;

F16 - UF;

F17 - Nome, UF;

F18 - Nome, Regiao, Cidade, UF;

F19 – Administrador, Nome;

F20 – idUF, UF;

F21 – idCidade, UF, Nome;

F22 - idBairro, Nome, Regiao, UF, Cidade;

F23 - idAdministrador, Nome, Descricao;

F24 - Ordem, Seq\_Resposta, Resposta, Ponderacao;

F25 - Ordem, Seq\_Pergunta, Pergunta;